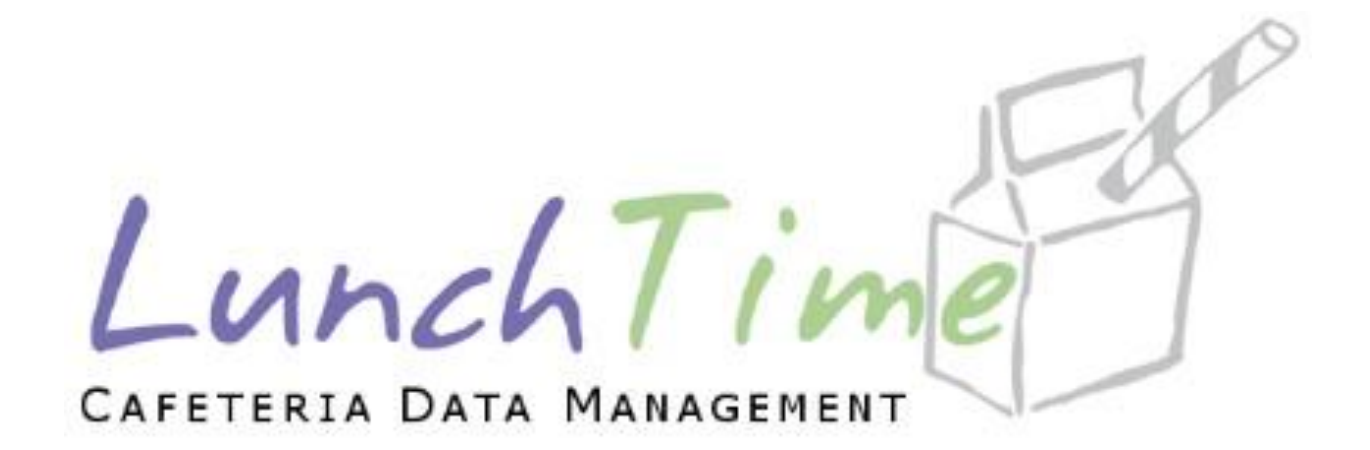

# Mobile Application Users Guide

# Table of Contents

| Create Account                                 |
|------------------------------------------------|
| Logging in to account                          |
| Main Menu 10                                   |
| Adding Students to Account 12                  |
| Step 1 13                                      |
| Step 2                                         |
| Step 3 15                                      |
| Step 4 16                                      |
| Student Accounts                               |
| Removing Student(s)                            |
| Setting Reminders                              |
| AUTO REPLENISH                                 |
| Step 1 21                                      |
| Step 2 22                                      |
| LOW BALANCE EMAIL                              |
| Cafeteria Deposit                              |
| Using a Saved Payment Source Payment Source29  |
| Using a One Time Credit Card Payment Method 30 |
| Using a One-Time ACH Payment Method31          |
| Online Deposit History                         |
| Payment Sources                                |
| Transaction History                            |
| My Account                                     |
| Privacy Policy                                 |
| Meal Pre-Order                                 |
| PRE-ORDER MENU                                 |
| CONFIRMED ORDERS 61                            |
| ORDER HISTORY                                  |
|                                                |

|    | PATRON ORDER HISTORY | 64 |
|----|----------------------|----|
|    | Exit Pre-Order       | 65 |
| Lc | ogout                | 66 |

**NOTE**: This document contains side-by-side screenshots.

# Create Account

For New Users - with your Android or Apple device, choose CREATE ACCOUNT.

| Already have an account? Login below.<br>Email Address | LunchTime<br>CAFETERIA DATA MANAGEMENT<br>Already have an account? Login below.<br>Email Address |
|--------------------------------------------------------|--------------------------------------------------------------------------------------------------|
|                                                        | Password                                                                                         |
| Remember Me?                                           | Remember Me?                                                                                     |
| LOGIN                                                  |                                                                                                  |
| OR                                                     | LOGIN                                                                                            |
| CREATE ACCOUNT                                         | OR                                                                                               |
| RESET PASSWORD                                         | CREATE ACCOUNT                                                                                   |
|                                                        | RESET PASSWORD                                                                                   |
|                                                        |                                                                                                  |
| Version: 2.0000.0007                                   | Version: 2.0000.0007                                                                             |
|                                                        | Sent frum my iPhane                                                                              |

You can save your login credentials by enabling the Remember Me? Toggle. (Green indicates that it has been enabled)

**NOTE**: This document contains side-by-side screenshots.

# All fields are required. Tap **CREATE ACCOUNT** once all information has been entered.

| LunchTime<br>CAFETERIA DATA MANAGEMENT<br>Enter the information below to create an account.<br>Passwords must be at least 6 characters long.<br>First Name:<br>John |   | LunchTime<br>CAFETERIA DATA MANAGEMENT<br>Enter the information below to create an account<br>Passwords must be at least 6 characters long.<br>First Name:<br>John |
|----------------------------------------------------------------------------------------------------|---|----------------------------------------------------------------------------------------------------|
|                                                                                                    | _ | Last Name                                                                                                    |
| Last Name:                                                                                                    |   | Doe                                                                                                    |
| Doe                                                                                                    |   |                                                                                                    |
|                                                                                                    |   | Email Adress:                                                                                                    |
| Email Adress:                                                                                                    |   | jdoe@email.com                                                                                                    |
| jdoe@email.com                                                                                                    |   |                                                                                                    |
|                                                                                                    |   | Password:                                                                                                    |
| Password:                                                                                                    | o | 12345                                                                                                    |
|                                                                                                    |   | Confirm Password                                                                                                    |
| Confirm Password:                                                                                                    |   | commin Password.                                                                                                    |
| Commin Password.                                                                                                    | O |                                                                                                    |
|                                                                                                    |   |                                                                                                    |
|                                                                                                    | _ | CREATE ACCOUNT                                                                                                    |
| CREATE ACCOUNT                                                                                                    |   | OR                                                                                                    |
| OR                                                                                                    |   |                                                                                                    |
| CANCEL                                                                                                    |   | CANCEL                                                                                                    |
|                                                                                                    |   |                                                                                                    |

**NOTE**: This document contains side-by-side screenshots.

30

0

You will be prompted to verify your email address that is associated with this account.

Click the **Verify Email** button in the bottom right corner of the screen. This step is required.

| ≡ <sup>MENU</sup> Student Accounts                                                                                                    | ≡ <sup>MENU</sup> Student Accounts                                                                                                    |
|----------------------------------------------------------------------------------------------------|----------------------------------------------------------------------------------------------------|
| + ADD NEW STUDENT                                                                                                    | + ADD NEW STUDENT                                                                                                    |
| THERE ARE NO STUDENTS UNKED TO THIS<br>Verify Your Email                                                                                                    | THERE ARE NO STUDENTS UNKED TO THIS<br>Verify Your Email                                                                                                    |
| The email address associated with your<br>account has not been verified. Please<br>click the <b>Verify Email</b> button to begin the<br>process of verifying your email address.<br>Your email address is currently | The email address associated with your<br>account has not been verified. Please<br>click the <b>Verify Email</b> button to begin the<br>process of verifying your email address.<br>Your email address is currently |
| To change your email address, click the <b>My Account</b> button below.                                                                                                    | To change your email address, click the <b>My Account</b> button below.                                                                                                    |
|                                                                                                    |                                                                                                    |
| IY ACCOUN ERIFY EMAI                                                                                                    | IY ACCOUN ERIFY EMAI                                                                                                    |
|                                                                                                    |                                                                                                    |
|                                                                                                    |                                                                                                    |

**NOTE**: This document contains side-by-side screenshots.

You'll receive an email with a one-time six-digit code that you'll need to enter in the Emailed Code:

For smaller screens, you will want to scroll down until you see the word Code, tap on the word and enter the code you were emailed.

| do-not-reply@schoolg | paymentportal.com |                                                    | 9:44 AM (2 minutes ago) | ☆ | <del>ر</del> ، |
|----------------------|-------------------|----------------------------------------------------|-------------------------|---|----------------|
| to me +              |                   |                                                    |                         |   |                |
|                      | Here              | 's the one-time code to verify your email address. |                         |   |                |
|                      |                   | Enter this code to verify your email address:      |                         |   |                |
|                      |                   | 328965                                             |                         |   |                |
|                      |                   |                                                    |                         |   |                |
|                      |                   |                                                    |                         |   |                |
|                      |                   | Powered by SchoolPaymentPortal.com.                |                         |   |                |
|                      |                   |                                                    |                         |   |                |
| ( Reply ) ( Prorv    | vard              |                                                    |                         |   |                |

**NOTE**: This document contains side-by-side screenshots.

Once the code has been entered, click Verify Email.

Click **OK** on the successfully verified dialogue box.

| <b>≡</b> MENU Student Accounts                                                                                                    | <b>≡</b> MENU Student Accounts                                                                                                    |  |
|----------------------------------------------------------------------------------------------------|----------------------------------------------------------------------------------------------------|--|
| + ADD NEW STUDENT                                                                                                    | + ADD NEW STUDENT                                                                                                    |  |
| THERE ARE NO STUDENTS UNKED TO THIS<br>Verify Your Email                                                                                | THERE ARE NO STUDENTS UNKED TO THIS<br>Verify Your Email                                                                                |  |
| You have been emailed a code from <b>do-<br/>not-reply@schoolpaymentportal.com</b><br>that you can use to verify your email<br>address. | You have been emailed a code from <b>do-<br/>not-reply@schoolpaymentportal.com</b><br>that you can use to verify your email<br>address. |  |
| If you did not receive an email, check<br>your SPAM folder. The emailed code is<br>valid for 15 minutes.                                | If you did not receive an email, check<br>your SPAM folder. The emailed code is<br>valid for 15 minutes.                                |  |
| Emailed Code: Code<br>Emailed Code: Code<br>Code<br>Verify Your Email                                                                   |                                                                                                    |  |
| VERIFY EMAIL<br>Emailed Code:                                                                                                    | ive an email, check<br>The emailed code is<br>es.<br>328965                                                                             |  |
| VERIF                                                                                                    | SUCCESS<br>YOU HAVE SUCCESSFULLY VERIFIED<br>YOUR EMAIL ADDRESS                                                                         |  |
|                                                                                                    | ок                                                                                                    |  |

**NOTE**: This document contains side-by-side screenshots.

# Logging in to account

### To login to an existing account or a newly created account, tap **LOGIN**

| Already have an account? Login below.<br>Email Address | Already have an account? Login below.<br>Email Address |
|--------------------------------------------------------|--------------------------------------------------------|
| Password                                               | Password                                               |
| Remember Me?                                           | Remember Me?                                           |
| OR                                                     | LOGIN                                                  |
| CREATE ACCOUNT                                         | OR                                                     |
| RESET PASSWORD                                         | CREATE ACCOUNT                                         |
|                                                        | RESET PASSWORD                                         |
| Version: 2.0000.0007                                   | Version: 2.0000.0007                                   |
| III O <                                                | Sent from my iPhone                                    |

**NOTE**: This document contains side-by-side screenshots.

# Main Menu

To access the Main Menu, tap on **Menu** in the top right corner of the screen.

| ≡ <sup>MENU</sup> Student Accounts              | <b>■</b> MENU Student Accounts    |
|-------------------------------------------------|-----------------------------------|
| + ADD NEW STUDENT                               | + ADD NEW STUDENT                 |
| THERE ARE NO STUDENTS LINKED TO THIS<br>ACCOUNT | <section-header></section-header> |
|                                                 |                                   |

**NOTE**: This document contains side-by-side screenshots.

The Main Menu displays all functions of the app

| 渔         | Cart                   |           |
|-----------|------------------------|-----------|
| θ         | Student Accounts       | ١T        |
| 8         | Cafeteria Deposit      | D TO THIS |
| ţ.        | Online Deposit History |           |
| Ē         | Payment Sources        |           |
|           | Transaction History    |           |
| 0         | My Account             |           |
| ÷         | Privacy Policy         |           |
| $\otimes$ | Logout                 |           |
|           |                        |           |
|           |                        |           |
|           |                        |           |
|           |                        |           |
|           |                        |           |
|           |                        |           |
|           |                        |           |
|           |                        |           |

| ,≜        | Cart                   |        |
|-----------|------------------------|--------|
| 8         | Student Accounts       |        |
| 8         | Cafeteria Deposit      | ) THIS |
| ţ.        | Online Deposit History |        |
| ≞         | Payment Sources        |        |
|           | Transaction History    |        |
| ٥         | My Account             |        |
| ĉ         | Privacy Policy         |        |
| $\otimes$ | Logout                 |        |
|           |                        |        |
|           |                        |        |
|           |                        |        |
|           |                        |        |

**NOTE**: This document contains side-by-side screenshots.

# Adding Students to Account

From the Student Accounts page, tap +ADD NEW STUDENT

| ≡ <sup>MENU</sup> Student Accounts              | <b>≡</b> MENU Student Accounts                                       |
|-------------------------------------------------|----------------------------------------------------------------------|
| + ADD NEW STUDENT                               | + ADD NEW STUDENT                                                    |
| THERE ARE NO STUDENTS LINKED TO THIS<br>ACCOUNT | + ADD NEW STUDENT<br>THERE ARE NO STUDENTS LINKED TO THIS<br>ACCOUNT |
|                                                 |                                                                      |
|                                                 |                                                                      |

**NOTE**: This document contains side-by-side screenshots.

### Step 1 - Enter the zip code of the **school** the student attends.

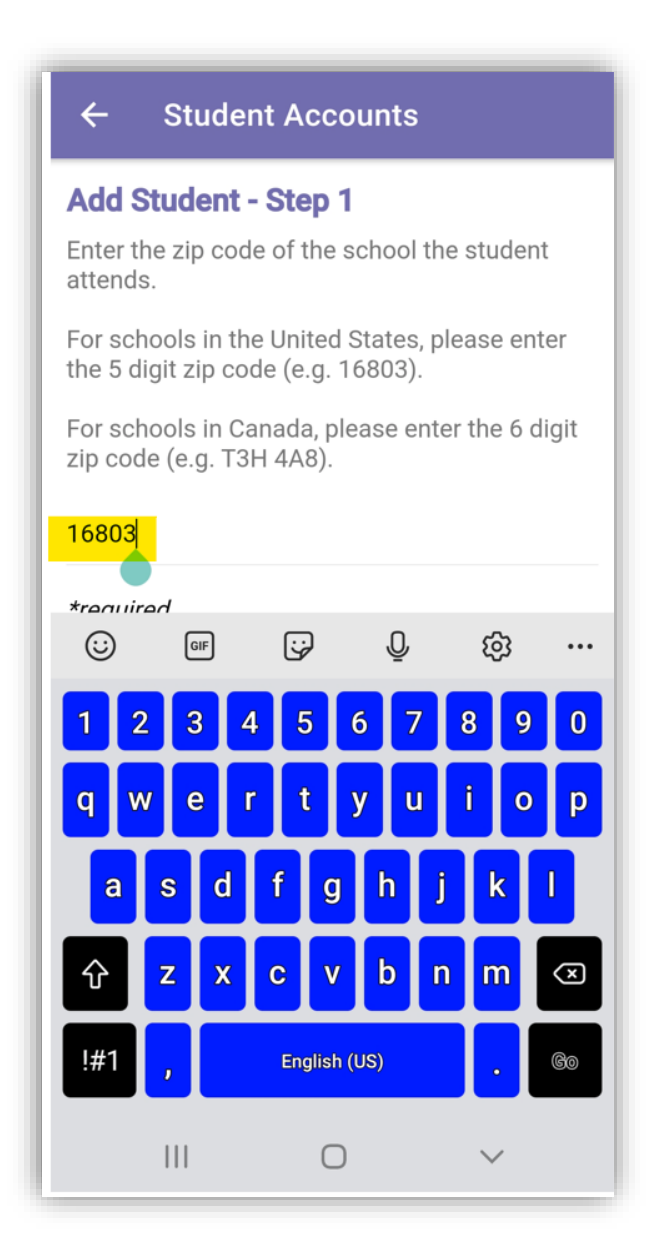

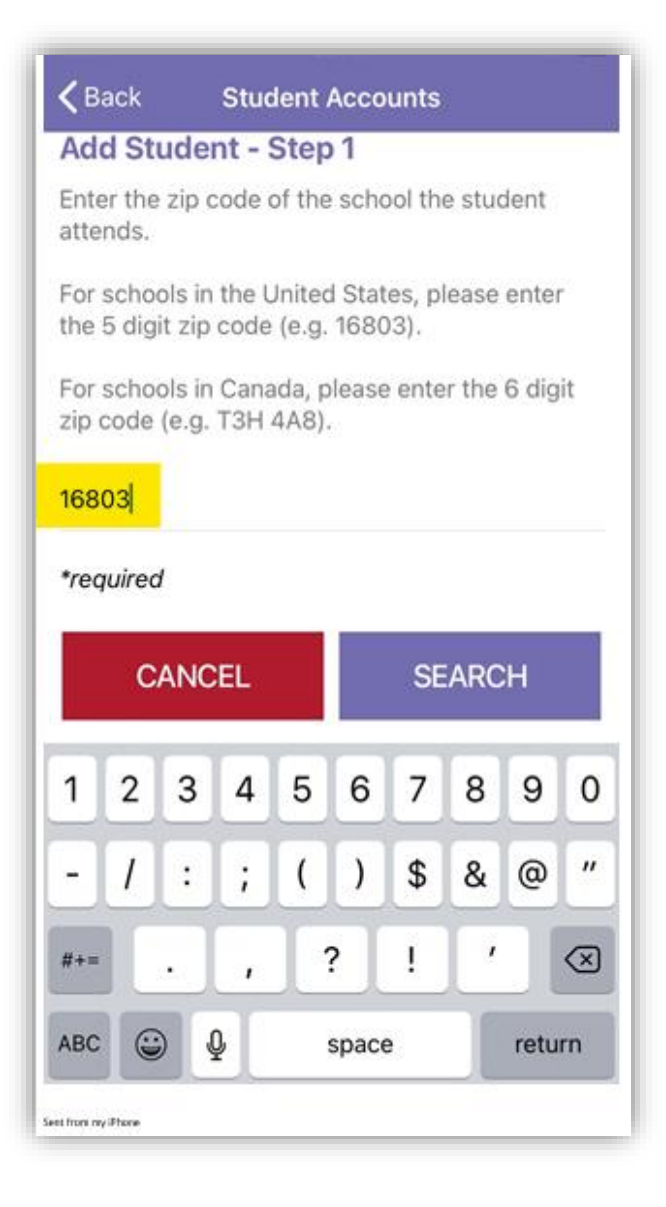

**NOTE**: This document contains side-by-side screenshots.

#### Step 2 – Select the school of the student you wish to add by tapping on it from the list below.

| d Student - Step 2<br>ect the school of the student you wish to<br>from the list below.<br>The school you are looking for is not listed,<br>k the CANCEL button to restart the process.<br>HOOL ZIP CODE: 16803<br>ple Grove High School<br>erry Hill Middle School<br>ashington Elementary | ←                    | Student A                           | Accounts                                  |                     |                     |
|----------------------------------------------------------------------------------------------------|----------------------|-------------------------------------|-------------------------------------------|---------------------|---------------------|
| ect the school of the student you wish to<br>from the list below.<br>The school you are looking for is not listed,<br>k the CANCEL button to restart the process.<br>HOOL ZIP CODE: 16803<br>ple Grove High School<br>erry Hill Middle School<br>ashington Elementary                       | Add :                | Student - St                        | ер 2                                      |                     |                     |
| he school you are looking for is not listed,<br>k the CANCEL button to restart the process.<br>HOOL ZIP CODE: 16803<br>ple Grove High School<br>erry Hill Middle School<br>ashington Elementary                                                                                             | Select<br>add fro    | the school of t<br>om the list belo | the student you w<br>ow.                  | ish to              |                     |
| HOOL ZIP CODE: 16803 ple Grove High School erry Hill Middle School ashington Elementary                                                                                                    | If the s<br>click th | school you are<br>he CANCEL but     | looking for is not<br>tton to restart the | listed,<br>process. |                     |
| ple Grove High School<br>erry Hill Middle School<br>shington Elementary                                                                                                    | SCHO                 | OL ZIP CODE:                        | 16803                                     |                     |                     |
| erry Hill Middle School<br>ashington Elementary                                                                                                    | Apple                | e Grove High So                     | chool                                     |                     |                     |
| Isnington Elementary                                                                                                    | Cherr                | y Hill Middle S                     | chool                                     |                     |                     |
|                                                                                                    | wasn                 | ington Elemen                       | tary                                      |                     |                     |
|                                                                                                    |                      |                                     |                                           |                     |                     |
|                                                                                                    |                      |                                     |                                           |                     |                     |
|                                                                                                    |                      |                                     |                                           |                     |                     |
|                                                                                                    |                      |                                     |                                           |                     |                     |
|                                                                                                    |                      |                                     |                                           |                     |                     |
|                                                                                                    |                      |                                     |                                           |                     |                     |
|                                                                                                    |                      |                                     |                                           |                     |                     |
|                                                                                                    |                      |                                     |                                           |                     |                     |
|                                                                                                    |                      | C                                   | ANCEL                                     |                     |                     |
| CANCEL                                                                                                    |                      |                                     | 0                                         | ,                   |                     |
| CANCEL                                                                                                    |                      | 111                                 | 0 <                                       |                     | Sent from my iPhone |

**NOTE**: This document contains side-by-side screenshots.

Step 3 - Enter the required information for the student you wish to add to your account. Contact the School the student attends for the required information.

| ← Student Accounts                                                                                          | Cack Student Accounts                                                   |
|----------------------------------------------------------------------------------------------------|-------------------------------------------------------------------------|
| Add Student - Step 3<br>Enter the requested information for the student<br>you wish to add to your account. | Add Student - Step 3<br>Enter the requested information for the student |
| SCHOOL: Cherry Hill Middle School                                                                           | SCHOOL: Cherry Hill Middle School                                       |
| Ackerman                                                                                                    | ackerman                                                                |
| CANCEL CONTINUE                                                                                             | *required                                                               |
|                                                                                                    | qwertyuiop                                                              |
|                                                                                                    | asdfghjkl                                                               |
|                                                                                                    | ☆ z x c v b n m                                                         |
|                                                                                                    | 123 😂 🔮 space return                                                    |

**NOTE**: This document contains side-by-side screenshots.

# Step 4 - Use the **SELECT** button to add the student to your account.

| ← Studen                        | Accounts            |            |
|---------------------------------|---------------------|------------|
| Add Student -                   | Step 4              | <i>.</i> . |
| The following stud              | ent(s) have been    | found.     |
| Use the SELECT by your account. | utton to add the st | tudent to  |
| Grade: 8                        |                     |            |
|                                 | CANCEL              |            |
|                                 | CANCEL              |            |
| 111                             | $\cap$              | 1          |

**NOTE**: This document contains side-by-side screenshots.

You have successfully added a student to your account. Tap **OK**.

To add additional students to your account, follow Steps 1 through 4 (pages 9-13 of this document).

| <b>≡</b> MENU Student Accounts                                                                                                    | <b>≡</b> MENU Student Accounts                                                                                                    |
|----------------------------------------------------------------------------------------------------|----------------------------------------------------------------------------------------------------|
| + ADD NEW STUDENT                                                                                                    | + ADD NEW STUDENT                                                                                                    |
| Select a student to do any of the following:<br>• Set up or remove an auto-replenishment<br>• Set up or remove a low balance reminder<br>• Remove the student from your account. | Select a student to do any of the following:<br>• Set up or remove an auto-replenishment<br>• Set up or remove a low balance reminder<br>• Remove the student from your account. |
| SUCCESS<br>STAN ACKERMAN HAS BEEN ADDED<br>TO YOUR ACCOUNT                                                                                                    | SUCCESS<br>STAN ACKERMAN HAS BEEN ADDED TO YOUR<br>ACCOUNT                                                                                                    |
| ок                                                                                                    | ОК                                                                                                    |
|                                                                                                    |                                                                                                    |
|                                                                                                    |                                                                                                    |
|                                                                                                    | Sens from my Phose                                                                                                    |

**NOTE**: This document contains side-by-side screenshots.

# Student Accounts

This is the **Home** screen. Wherever you see the **Home** icon in the upper right corner, this is the page that you'll be directed to.

Selecting Student Accounts from the Main Menu directs you to the Student Accounts page. The options available here are:

Adding New Students – Used for adding new students to the account (refer to Steps 1-4 on pages 9-14 of this document)

**Setting Auto-Replenishments** – Set up, remove or edit an auto-replenishment. To use this feature, you must first save a payment source.

**Setting Reminders** – Set up, remove or edit a low balance reminder

**Removing Students** - Remove Student(s) from the account

|                                                         | Student Accounts                                                                                                    |                |
|---------------------------------------------------------|----------------------------------------------------------------------------------------------------|----------------|
| +                                                       | ADD NEW STUDENT                                                                                                    |                |
| Select a stud<br>• Set up of<br>• Set up of<br>• Remove | lent to do any of the follow<br>r remove an auto-replenishment<br>r remove a low balance reminde<br>the student from your account. | ing:<br>:<br>r |
| Stan Ac                                                 | <b>kerman</b><br>MIDDLE SCHOOL                                                                                                    | \$91.35        |
|                                                         |                                                                                                    |                |
|                                                         | Meal Pre-Order                                                                                                    |                |
|                                                         |                                                                                                    |                |

**NOTE**: This document contains side-by-side screenshots.

Removing Student(s) – From the Student Accounts page, tap the Student's name.

Choose **YES** to Continue or **NO** to Cancel this action.

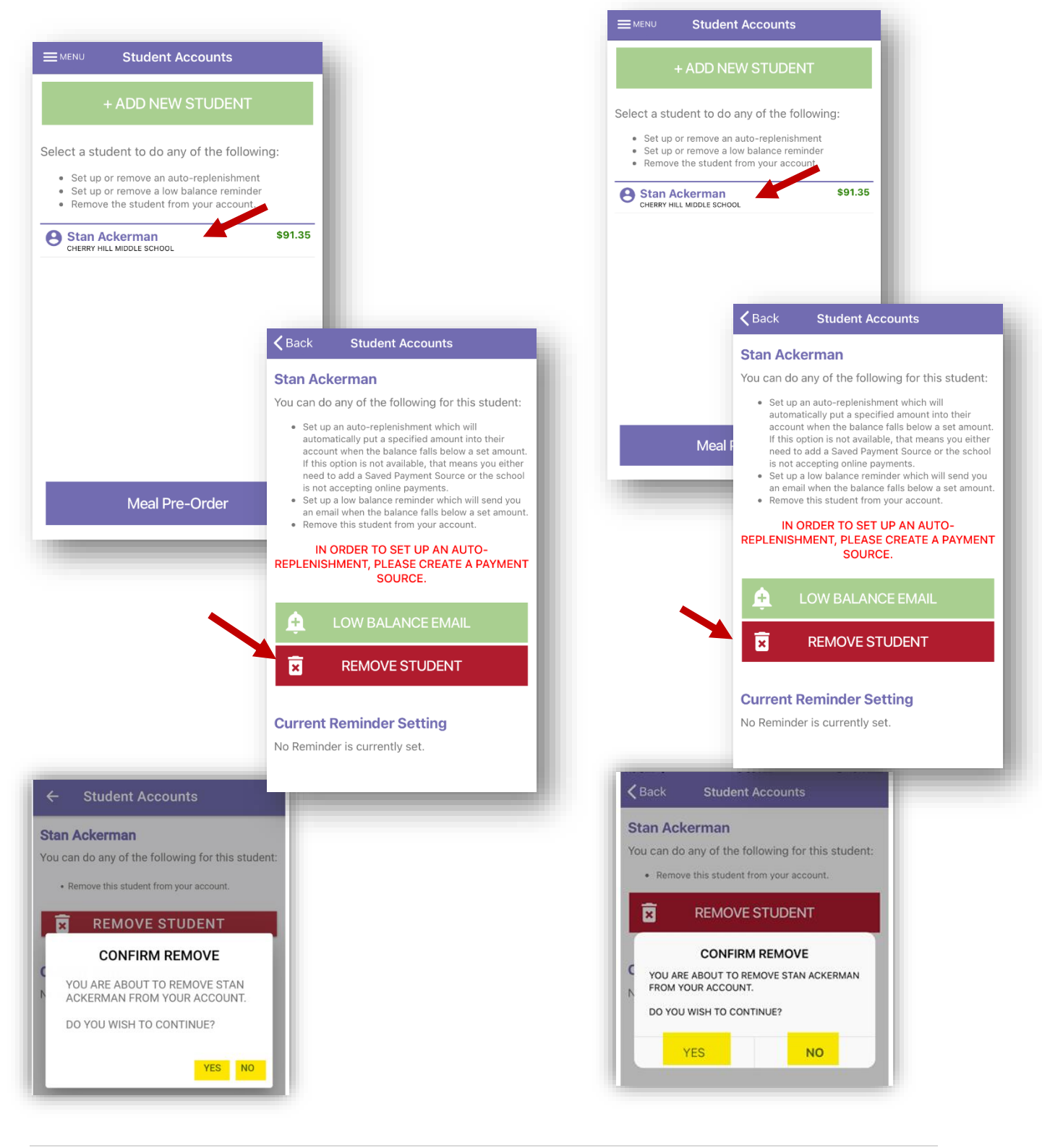

**NOTE**: This document contains side-by-side screenshots.

Android device images are on the left, Apple device images are on the right, unless noted otherwise.

# Setting Reminders

AUTO REPLENISH – YOU MUST FIRST SETUP A SAVED PAYMENT SOURCE TO USE AUTO REPLENISH. (See Payment Sources Section) From the Student Accounts page, tap the Student name, then tap AUTO REPLENISH

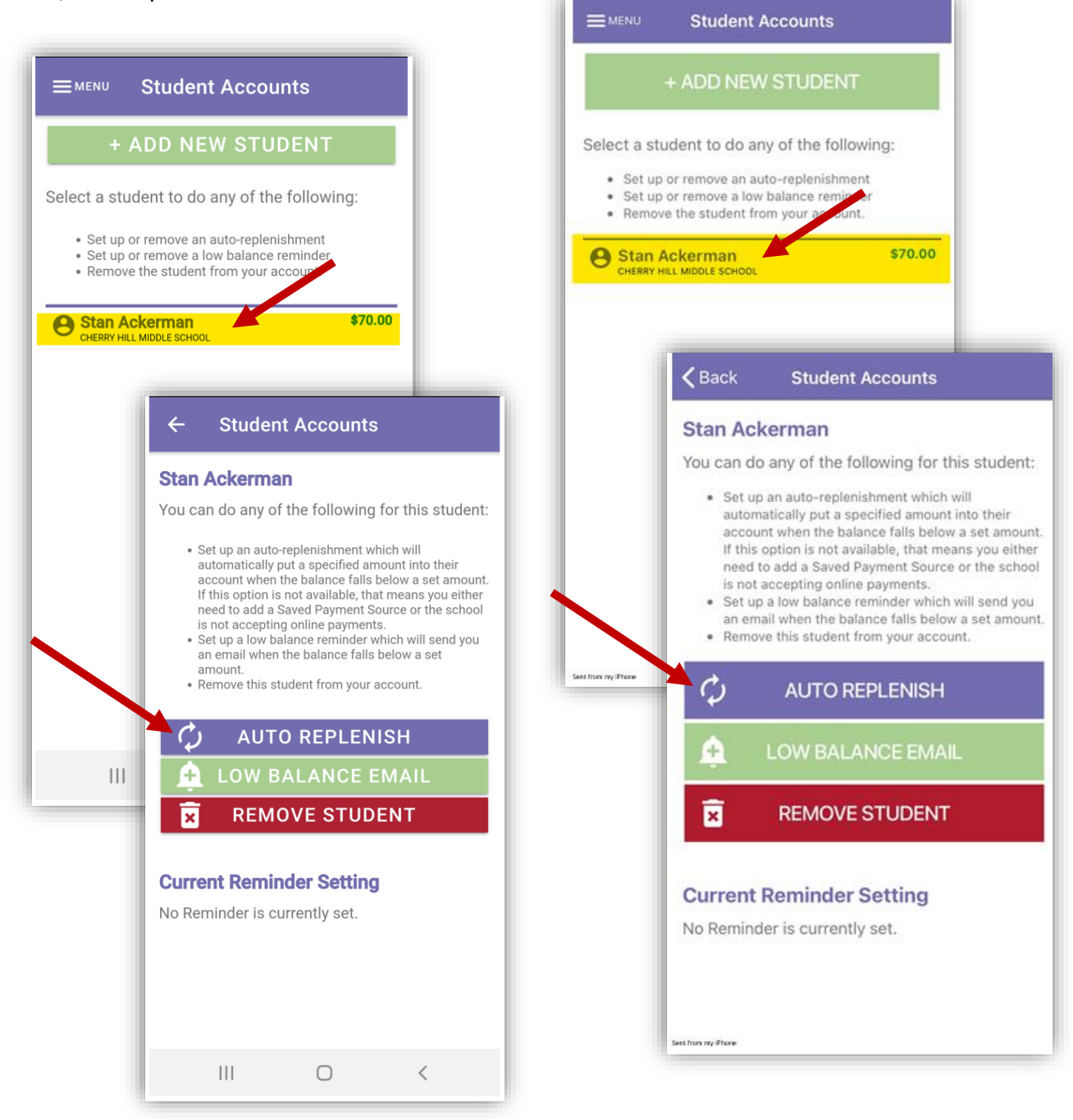

**NOTE**: This document contains side-by-side screenshots.

Android device images are on the left, Apple device images are on the right, unless noted otherwise.

Step 1 – Set the amount of funds to deposit into the student account when their balance calls below the amount specified. You must have a saved payment source associated with the gateway account used by the school in order to set up an automatic replenish.

| Student Acc                                                                                                    | counts                                                                                                    |                                                                                    | <b>く</b> Back                                                                                                    | Student Accounts                                                                                                    |
|----------------------------------------------------------------------------------------------------|----------------------------------------------------------------------------------------------------|------------------------------------------------------------------------------------|----------------------------------------------------------------------------------------------------|----------------------------------------------------------------------------------------------------|
| atic Replenis<br>funds into the at<br>an when their ba<br>specified below.<br>st have a saved p<br>ted with the gate<br>ool in order to se<br>sh. | sh - Step 1<br>ccount of Stan<br>lance falls below the<br>payment source<br>eway account used by<br>tup an automatic                                                                                  |                                                                                    | Automatic<br>Deposit fund<br>Ackerman w<br>amount spec<br>You must ha<br>associated w<br>the school in<br>replenish. | c Replenish - Step 1<br>ds into the account of Stan<br>hen their balance falls below the<br>cified below.<br>ve a saved payment source<br>with the gateway account used by<br>n order to setup an automatic |
| ance Level                                                                                                    |                                                                                                    |                                                                                    | Balance Level 10.00                                                                                                  | el                                                                                                    |
| ayment Source*                                                                                                    |                                                                                                    |                                                                                    | Payment So                                                                                                    | urce*                                                                                                    |
| eposit Amount                                                                                                    |                                                                                                    | _                                                                                  | Deposit Amo                                                                                                    | ount                                                                                                    |
| CANC<br>CANC<br>Deposit<br>Ackerma<br>amount<br>You mus<br>associat<br>the scho<br>replenis<br>F<br>F                                             | atic Replenish - S<br>funds into the account<br>an when their balance is<br>specified below.<br>st have a saved payment<br>ted with the gateway ar-<br>bol in order to setup an<br>h.<br>School Lunch | tep 1<br>t of Stan<br>falls below the<br>ent source<br>ccount used by<br>automatic | Sent from my Phone                                                                                                   | CEL<br>Deposit funds into the acc<br>Ackerman when their bala<br>amount specified below.<br>You must have a saved pa<br>associated with the gatew<br>the school in order to setu<br>replenish.              |
| Deposit<br>50.00<br>*require<br>C.                                                                                                    | Amount<br>d<br>ANCEL C                                                                                                    | ONTINUE                                                                            |                                                                                                    | Deposit Amount<br>50.00<br>*required<br>CANCEL                                                                                                    |
|                                                                                                    |                                                                                                    |                                                                                    |                                                                                                    |                                                                                                    |

**NOTE**: *This document contains side-by-side screenshots.* 

Android device images are on the left, Apple device images are on the right, unless noted otherwise.

# Step 2 - Verify the information and tap **COMPLETE** to add this automatic replenish.

| Automatic Rep                                                                                                    | lenish - Step 2                                                                                                    |                                           |
|----------------------------------------------------------------------------------------------------|----------------------------------------------------------------------------------------------------|-------------------------------------------|
| Please verify the ir<br>COMPLETE to add<br>your account.                                                                                              | formation below and clic<br>this automatic replenish                                                                                                    | k<br>to                                   |
| Patron Name:                                                                                                    | Stan Ackerman                                                                                                    |                                           |
| Balance Level:                                                                                                    | \$10.00                                                                                                    |                                           |
| Payment Source:                                                                                                    | School Lunch                                                                                                    |                                           |
| Deposit Amount:                                                                                                    | \$50.00                                                                                                    |                                           |
| Service Fee:                                                                                                    | \$2.15                                                                                                    |                                           |
| Total:                                                                                                    | \$52.15                                                                                                    |                                           |
| reonfirm that<br>automatically<br>into the cafet<br>time their acc<br>\$50.00 will b<br>Stan Ackerm<br>applied each<br>recuted. I un<br>contrue to re | I wish to have a total of \$52.15<br>or charged to my credit card and p<br>eria account of Stan Ackerman e<br>count reaches or falls below \$10.0<br>e added into the cafeteria account<br>an and a \$2.15 service fee will be<br>time this recurring transaction is<br>inderstand that this transaction w<br>un until I cancel it via the website.<br>COMPLETE | ut<br>ach<br>00.<br>It of<br>ill<br>/app. |
|                                                                                                    |                                                                                                    |                                           |

| Automat                                         | ic Reple                                                                                                    | enish - Step 2                                                                                                    |
|-------------------------------------------------|----------------------------------------------------------------------------------------------------|----------------------------------------------------------------------------------------------------|
| Please verif<br>COMPLETE<br>your accour         | y the info<br>to add th<br>nt.                                                                                                    | rmation below and click<br>is automatic replenish to                                                                                                    |
| Patron Nar                                      | ne:                                                                                                    | Stan Ackerman                                                                                                    |
| Balance Le                                      | evel:                                                                                                    | \$10.00                                                                                                    |
| Payment S                                       | ource:                                                                                                    | School Lunch                                                                                                    |
| Deposit Ar                                      | nount:                                                                                                    | \$50.00                                                                                                    |
| Service Fe                                      | e:                                                                                                    | \$2.15                                                                                                    |
| Total:                                          |                                                                                                    | \$52.15                                                                                                    |
| aut<br>into<br>tim<br>\$50<br>Sta<br>app<br>exe | nfirm that I<br>omatically c<br>o the cafeter<br>e their acco<br>0.00 will be a<br>n Ackerman<br>blied each tir<br>cuted. I und<br>stinue to run<br>Ste/app. | wish to have a total of \$52.15<br>harged to my credit card and put<br>ia account of Stan Ackerman each<br>unt reaches or falls below \$10.00.<br>added into the cafeteria account of<br>and a \$2.15 service fee will be<br>me this recurring transaction is<br>lerstand that this transaction will<br>until I cancel it via the |
| CANCE                                           |                                                                                                    |                                                                                                    |

**NOTE**: This document contains side-by-side screenshots.

LOW BALANCE EMAIL - To set up or remove a low balance reminder, tap the Student name and choose **LOW BALANCE EMAIL** 

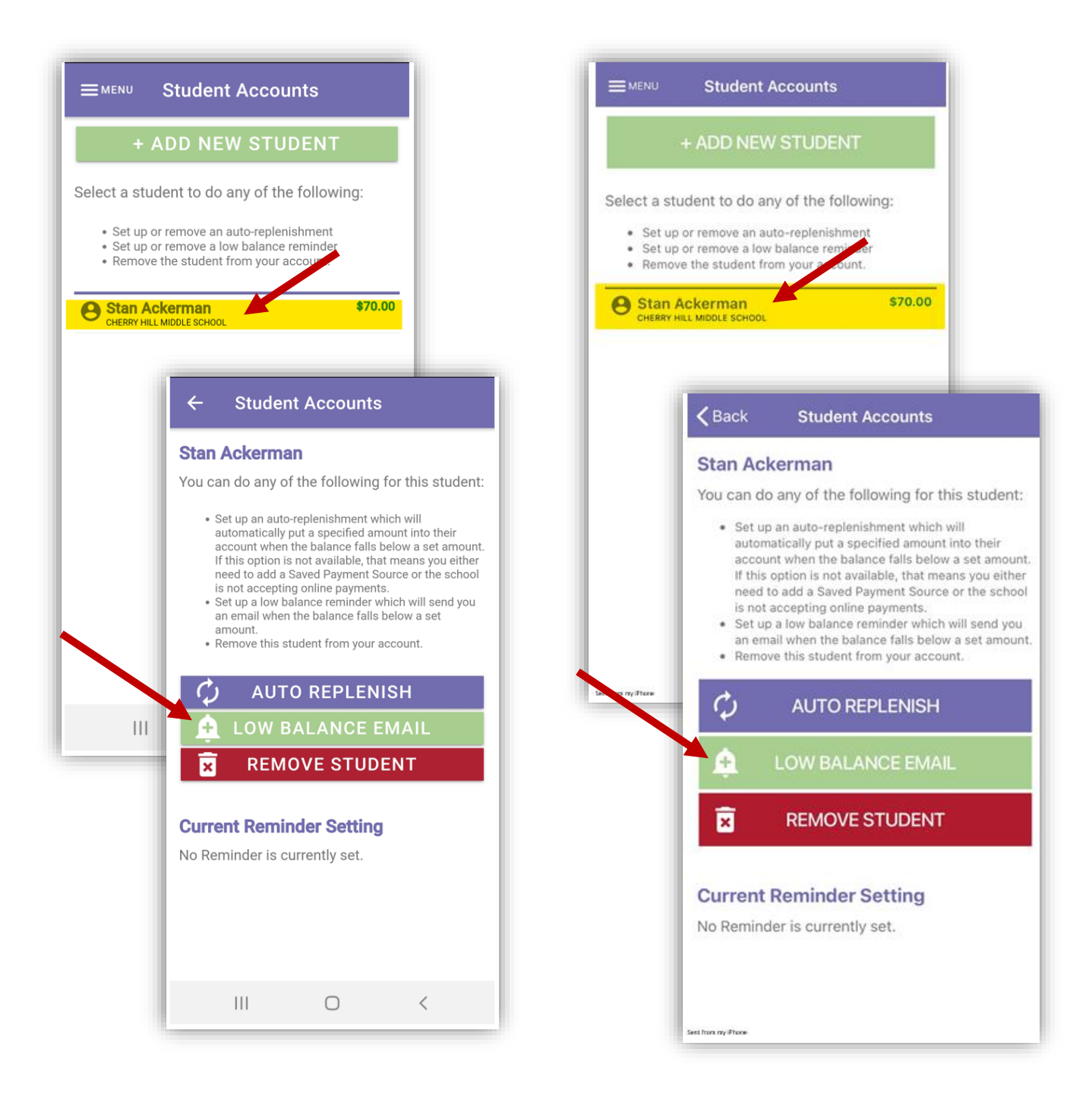

**NOTE**: This document contains side-by-side screenshots.

Android device images are on the left, Apple device images are on the right, unless noted otherwise.

When the account reaches the Balance Level, an email will be generated. Set the Balance Level and tap **CONTINUE**. Tap **COMPLETE** to finish setting up this Low Balance Reminder.

| Low Balance Reminder                                                                         |                | Low Bala                | nce Rem                      | inder                                            |
|----------------------------------------------------------------------------------------------|----------------|-------------------------|------------------------------|--------------------------------------------------|
| Receive an email when this student's account balance falls below the amount specified below. |                | Receive an balance fall | email when<br>s below the    | this student's account amount specified below.   |
| Stan Ackerman                                                                                |                | Stan Ack                | erman                        |                                                  |
| Balance Level                                                                                |                | Balance Lev             | vel                          |                                                  |
| 10.00                                                                                        |                | 10.00                   |                              |                                                  |
| *required                                                                                    |                | *required               |                              |                                                  |
| CANCEL CONTINUE                                                                              |                | REM                     | IOVE                         | CONTINUE                                         |
| ← Student Accounts                                                                           |                | <                       | <b>(</b> Back                | Student Accounts                                 |
| Low Balance Reminder                                                                         |                |                         | .ow Balar                    | nce Reminder                                     |
| Select the COMPLETE button to f<br>up this low balance reminder.                             | finish setting | s                       | Select the C<br>his low bala | OMPLETE button to finish settir<br>nce reminder. |
| Stan Ackerman                                                                                |                |                         |                              |                                                  |
| Balance Level: \$10.00                                                                       |                |                         | Stan Acke                    | erman                                            |
|                                                                                              |                | E                       | Balance Lev                  | el: \$10.00                                      |
| CANCEL                                                                                       | MPLETE .       | et from my iPhone       | CAN                          |                                                  |
|                                                                                              |                |                         |                              |                                                  |
|                                                                                              |                |                         |                              |                                                  |
|                                                                                              |                |                         |                              |                                                  |
|                                                                                              |                |                         |                              |                                                  |
|                                                                                              |                |                         |                              |                                                  |
|                                                                                              |                |                         |                              |                                                  |
|                                                                                              |                |                         |                              |                                                  |
|                                                                                              |                |                         |                              |                                                  |
|                                                                                              |                |                         |                              |                                                  |
|                                                                                              |                |                         |                              |                                                  |

Once the Low Balance Email or Auto-replenish has been set up, a bell icon will appear next to the Student name on the Student Accounts page indicating the email reminder has been setup for this student. A circular arrow icon will appear indicating the auto-replenish is setup for this account.

| + ADD NEW STUDENT + ADD NEW STUDENT                                                                                                    |
|----------------------------------------------------------------------------------------------------|
| a student to do any of the following:                                                                                                    |
| Set up or remove an auto-replenishment<br>Set up or remove a low balance reminder<br>Remove the student from your account.<br>Set up or remove a low balance reminder<br>• Set up or remove a low balance reminder<br>• Remove the student from your account. |
| Stan Ackerman     \$78.60       SHERRY HILL MIDDLE SCHOOL     Stan Ackerman       Uessica Smith     \$26.62                                                                                                    |
| PLE GROVE HIGH SCHOOL                                                                                                    |

**NOTE**: This document contains side-by-side screenshots.

# Cafeteria Deposit

To make deposits to the account, tap the Student Name or the **+START DEPOSIT** button.

Enter a deposit amount using either the Quick Add buttons or by manually entering the desired deposit amount. Clicking **CONTINUE** will take you to A) the next student on the account or B) to the Deposit Summary screen.

**NOTE**: Clicking Cancel will clear out all pending deposits and they will need to be re-entered. A prompt confirming this action will appear prior to processing the cancellation.

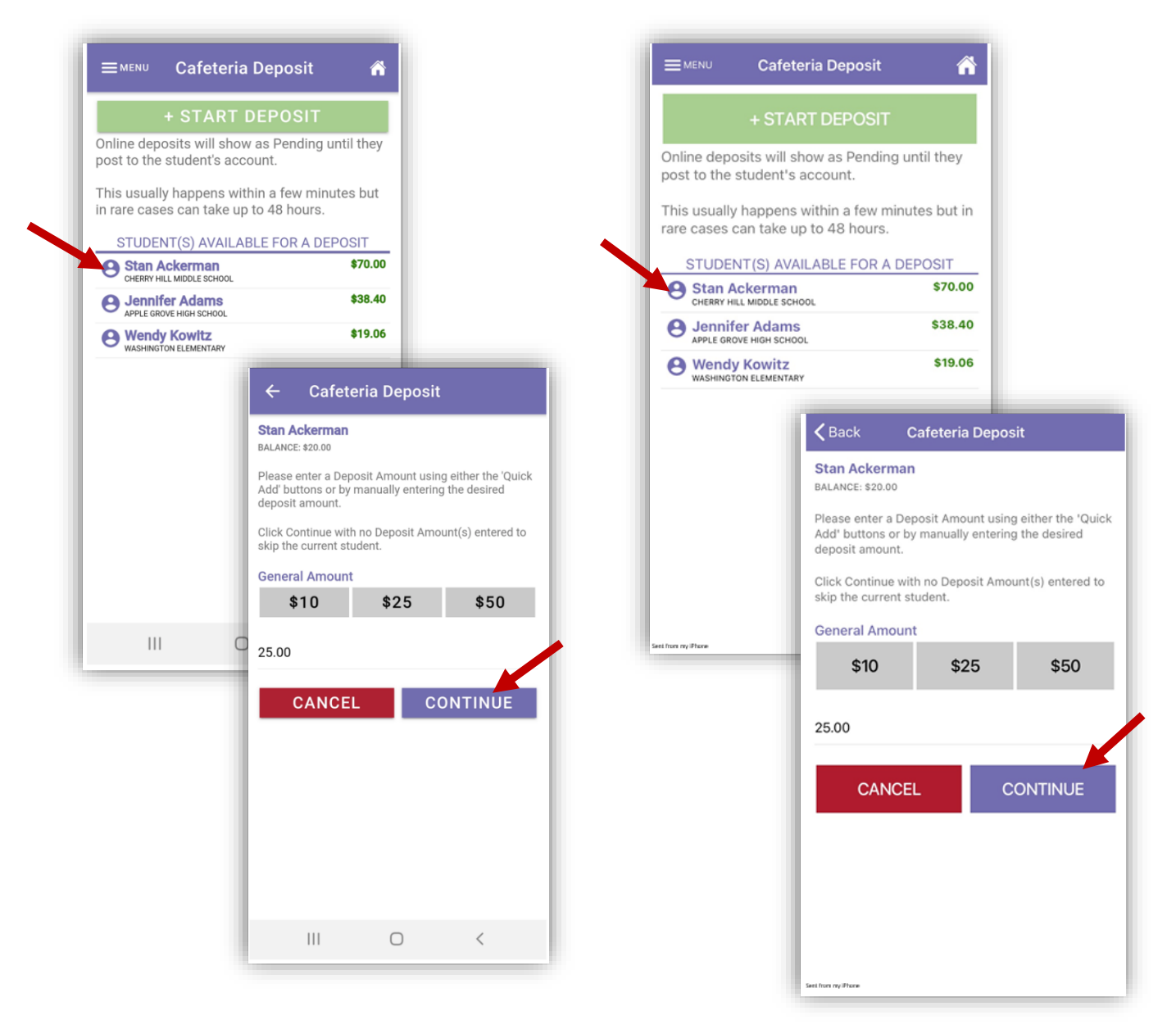

26 | Page

**NOTE**: This document contains side-by-side screenshots.

In the Deposit Summary screen, click **CONTINUE** to specify your payment information for the deposit.

| ← Cafeteria Dep                                           | posit                | Cafeter                                                    | ia Deposit                |
|-----------------------------------------------------------|----------------------|------------------------------------------------------------|---------------------------|
| eposit Summary                                            |                      | Deposit Summary                                            |                           |
| lect the CONTINUE button to<br>ormation for this deposit. | specify your payment | Select the CONTINUE butto<br>information for this deposit. | n to specify your payment |
| tan Ackerman<br>LANCE: \$20.00                            | \$25.00              | Stan Ackerman<br>BALANCE: \$20.00                          | \$25.                     |
|                                                           |                      |                                                            |                           |
|                                                           |                      |                                                            |                           |
|                                                           |                      |                                                            |                           |
|                                                           |                      |                                                            |                           |
|                                                           |                      |                                                            |                           |
|                                                           |                      |                                                            |                           |
| TAL DEPOSIT:                                              | \$25.00              | TOTAL DEPOSIT:                                             | \$25.                     |
| DTAL DEPOSIT:<br>CANCEL                                   | \$25.00<br>CONTINUE  | TOTAL DEPOSIT:<br>CANCEL                                   | \$25.<br>CONTINUE         |

**NOTE**: This document contains side-by-side screenshots.

Select your payment method from one of the options:

Saved Payment Source – Uses the payment source on file to pull the funds from.

One-Time Credit Card – Choose this option when using a credit card that has not been set as a saved payment source or is only being use this one time.

One-Time ACH – Choose this option when using an online checking account that has not been set as a saved payment source or is only being used this one time.

| ← Cafeteria Deposit                                                                                     |                                   | <b>く</b> Back                                                | Cafeteria Deposit                                           |                                    |
|----------------------------------------------------------------------------------------------------|-----------------------------------|--------------------------------------------------------------|-------------------------------------------------------------|------------------------------------|
| Payment Method<br>EPOSIT AMOUNT: \$25.00<br>ease select your payment method from or<br>Ilowing options: | ne of the                         | Payment<br>DEPOSIT AMO<br>Please select y<br>following optio | Method<br>DUNT: \$50.00<br>your payment method from<br>ins: | one of the                         |
| School Lunch 4;<br>redit Card                                                                           | XXXXXX1111<br>SERVICE FEE: \$1.58 | School Lun<br>Credit Card                                    | ch                                                          | 4xxxxxx1111<br>SERVICE FEE: \$2.15 |
| ne-Time Credit Card<br>edit Card                                                                        | SERVICE FEE: \$1.58               | One-Time (<br>Credit Card                                    | Credit Card                                                 | SERVICE FEE: \$2.1                 |
| Dne-Time ACH                                                                                            | SERVICE FEE: \$1.50               | One-Time                                                     | ACH                                                         | SERVICE EEE: \$1.50                |
| CANCEL                                                                                                  |                                   |                                                              | CANCEL                                                      |                                    |
|                                                                                                    | 4                                 |                                                              | CANCEL                                                      |                                    |
|                                                                                                    |                                   |                                                              |                                                             |                                    |

**NOTE**: This document contains side-by-side screenshots.

### Using a Saved Payment Source Payment Source

If choosing this payment method, the saved payment source on file will be used to process the deposit. (for instructions on how to create a saved payment source, see Payment Sources on page 36.)

Tap the name of the saved payment source (sample uses School Lunch). Click to slide the confirmation of payment (This will be green when enabled). Click **PROCESS PAYMENT** 

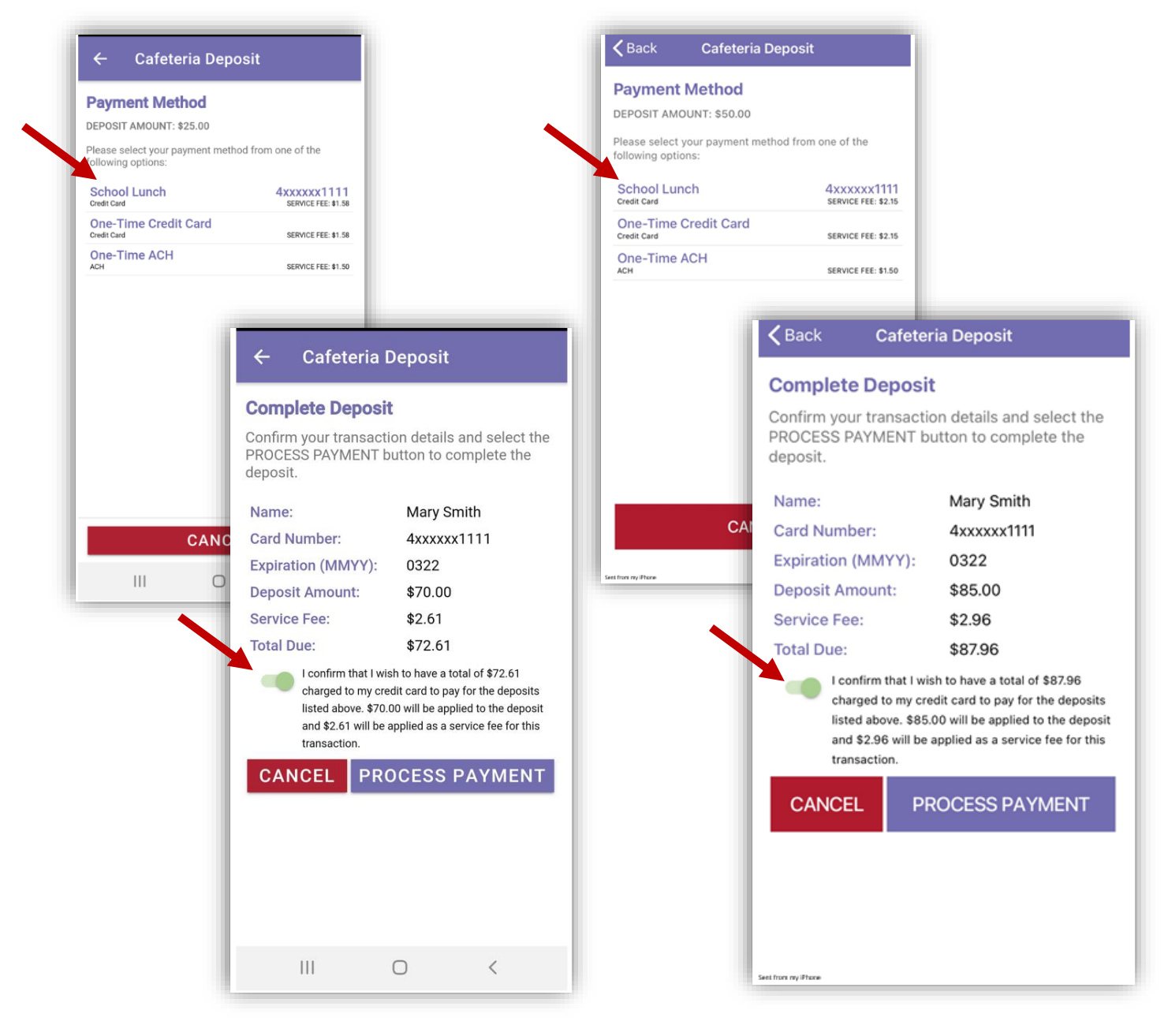

**NOTE**: This document contains side-by-side screenshots.

Using a One Time Credit Card Payment Method

Choose this option when using a credit card that has not been set as a saved payment source or is only being use this one time. Enter the Billing Information, click **CONTINUE.** Enter the Account Information, choose **CONTINUE** 

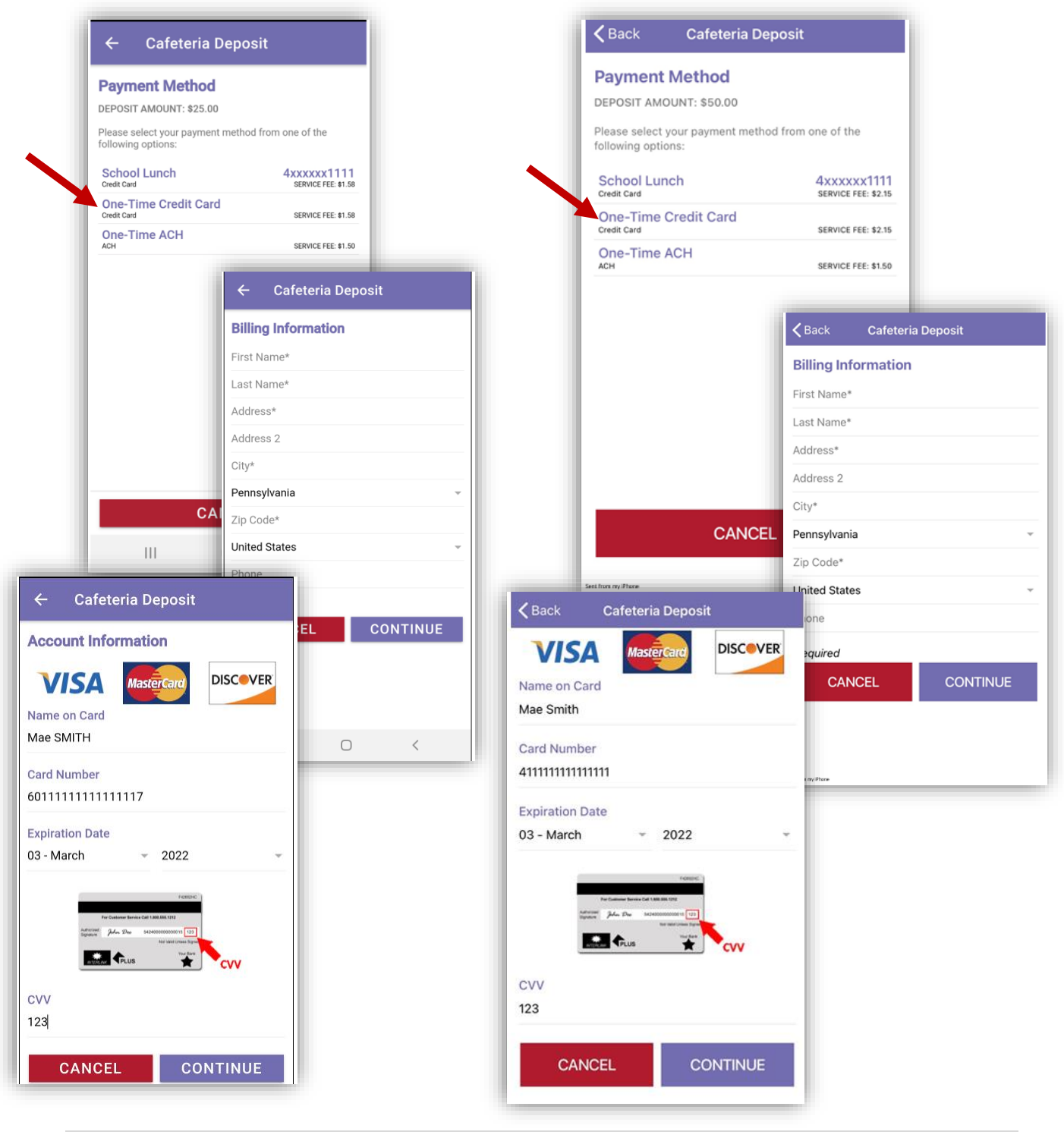

**NOTE**: This document contains side-by-side screenshots.

30 | Page

#### Using a One-Time ACH Payment Method

Choose this option when using an ACH (online checking) payment method that has not been set as a saved payment source or is only being use this one time. Enter the Billing Information, click **CONTINUE.** Enter the Account Information, choose **CONTINUE** 

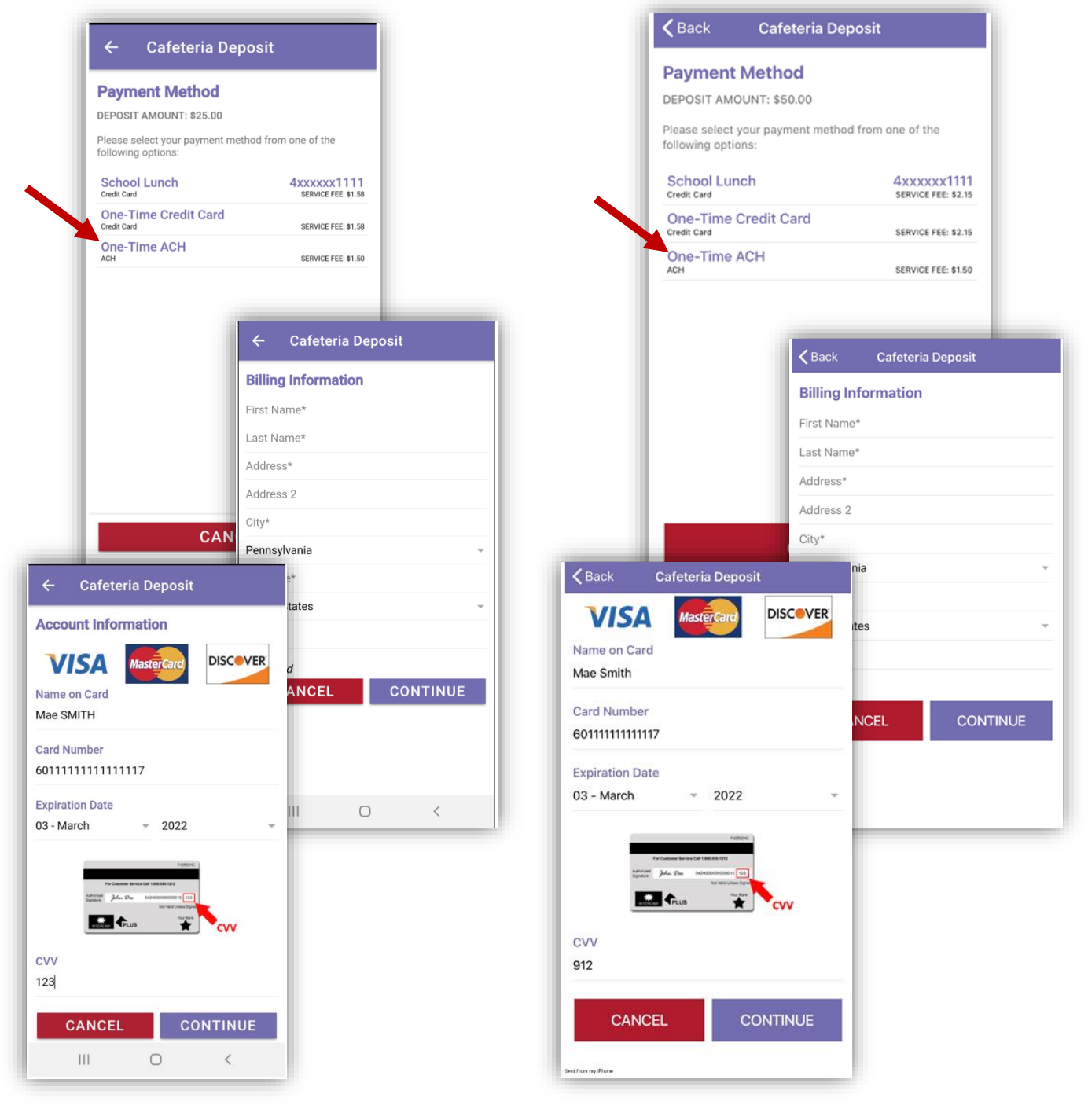

**NOTE**: This document contains side-by-side screenshots.

Click to slide the confirmation of payment (This will be green when enabled). Click **PROCESS PAYMENT** 

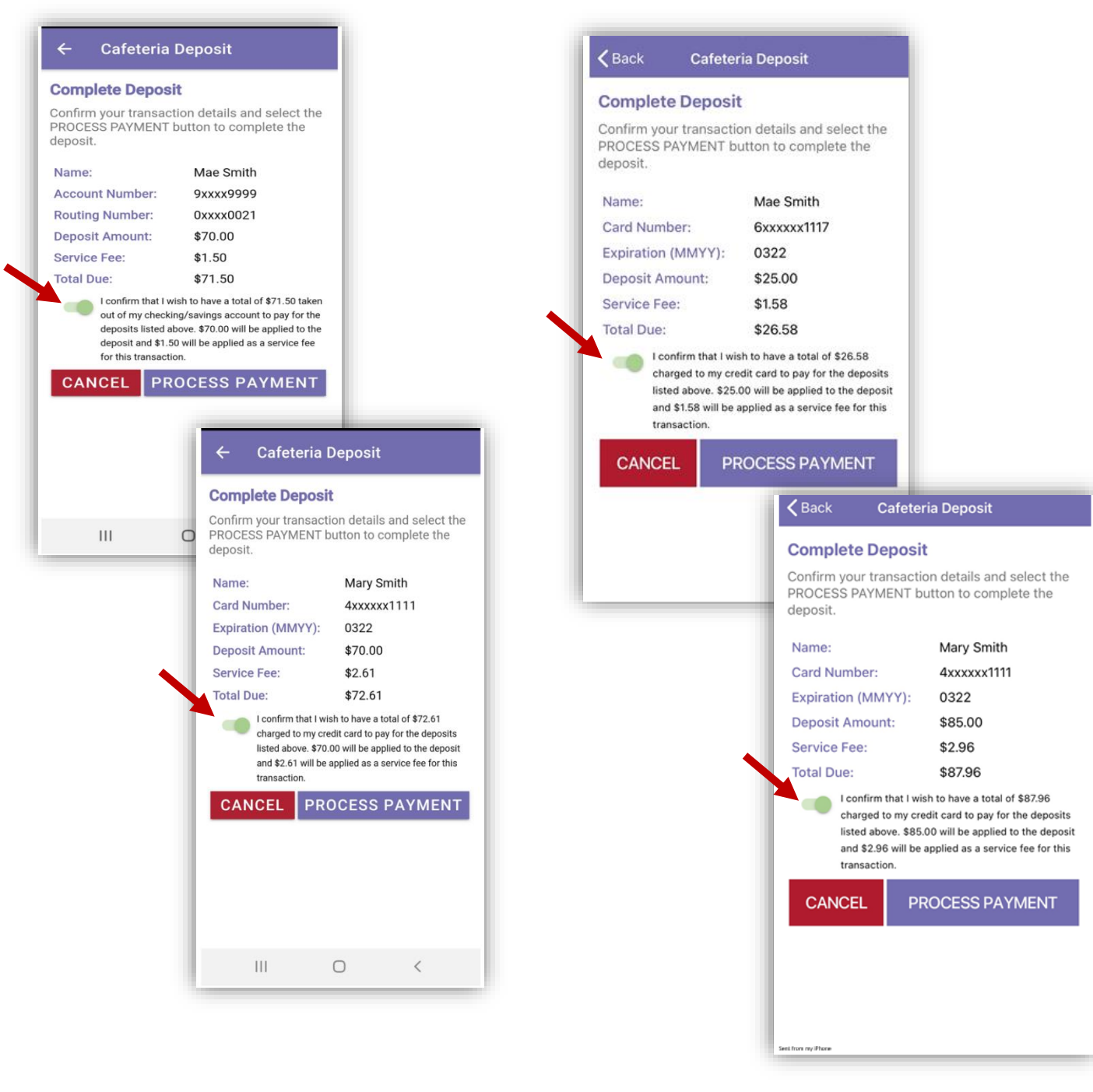

**NOTE**: This document contains side-by-side screenshots.

**32 |** P a g e

Online deposits will show as Pending with the amount in parenthesis until they post to the student's account. Click the **Home** icon to return to the Student Accounts page, click **MENU** to open the Main Menu options.

|                             | Cafeteria Depos                                   | sit 🏠                       |
|-----------------------------|---------------------------------------------------|-----------------------------|
| Online depo<br>post to the  | osits will show as Pen<br>student's account.      | ding until they             |
| This usuall<br>in rare case | y happens within a fev<br>es can take up to 48 ho | v minutes but<br>ours.      |
| STUDE<br>PENDI              | NT(S) WITH A PENDIN<br>NG AMOUNTS IN PAR          | G DEPOSIT<br>ENTHESIS       |
| B Stan A                    | Ckerman                                           | <b>\$78.60</b><br>(\$25.00) |
|                             | er Adams                                          | <b>\$63.40</b><br>(\$25.00) |
|                             |                                                   | <b>\$54.06</b><br>(\$10.00) |
| WASHINGT                    |                                                   |                             |
|                             |                                                   |                             |
|                             |                                                   |                             |
|                             |                                                   |                             |
|                             |                                                   |                             |
|                             |                                                   |                             |
|                             |                                                   |                             |
|                             |                                                   |                             |

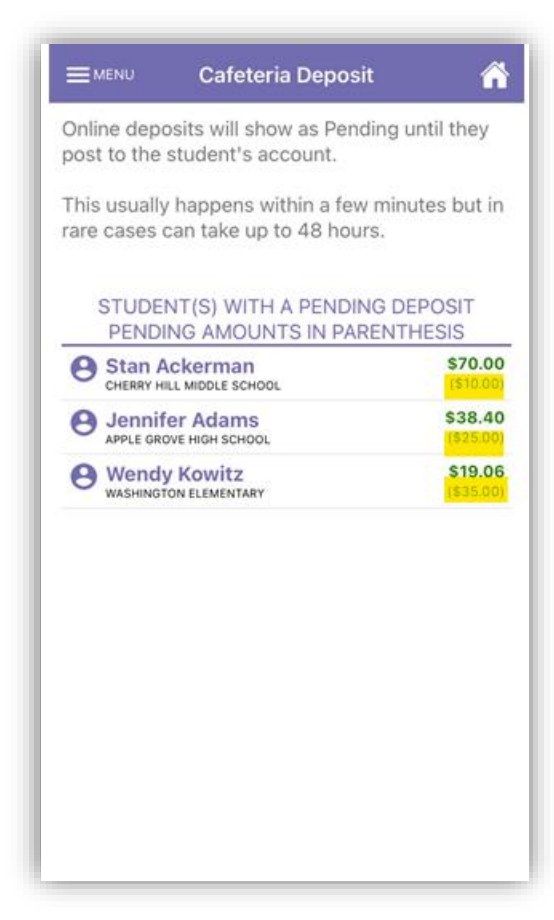

**NOTE**: This document contains side-by-side screenshots.

An email message will be generated and sent to the email address used to create the account. A receipt will be attached to the email.

| transaction@schoolpaymentportal.com 🖻 Lunchtime Support 🔋 1 2:10 PM<br>Your recent payment made through the School Payment Portal Mobile Application.                                                                                            |             |           | ×    |
|----------------------------------------------------------------------------------------------------|-------------|-----------|------|
|                                                                                                    |             | Sign      | ı In |
| $\square$ $\Leftrightarrow$ $\leftrightarrow$ $\square$ $\bigcirc$ $\bigcirc$ $\bigcirc$ $\bigcirc$ $\bigcirc$ $\bigcirc$ $\bigcirc$ $\bigcirc$ $\bigcirc$ $\bigcirc$                                                                            | 2           | $\bowtie$ | 6    |
|                                                                                                    |             | ^         | Q    |
| SchoolPaymentPortaLoom Transaction Receipt Merchant: Customer:                                                                                                    |             |           |      |
| Apple Grove Documentation Mary Smith<br>301 Science Park Road 20 Any Street<br>Suite 121                                                                                                    |             |           |      |
| State College, PA 18803 State College, PA 18803<br>#3468690 3/30/2022 2:10:16 PM                                                                                                    |             |           |      |
| Item         School         Qty         Item Price         To           Item         Cafeteria Deposit-Adams, Jennifer         Apple Grove High School         1         \$25.00         \$25.1                                                  | 11<br>D     |           | ₽₀   |
| LunchTime Cafeteria Deposit-Kowitz, Wendy         Washington Elementary         1         \$35.00         \$35.1           LunchTime Cafeteria Deposit-Ackerman, Stan         Cherry Hill Middle School         1         \$10.00         \$10.1 | 0<br>0      |           | Ę    |
| Sub Total:         \$70.1           Service Fee:         \$22.1           Total:         \$77.1                                                                                                    | 0<br>1<br>1 |           | B.   |
| Payment Type: Credit Card<br>Card Number: 4xxxxxx1111                                                                                                    |             | •         | ĔП   |
| Expiration Date: 03/22<br>Transaction ID: 7103981142<br>Amount Received: \$70.00                                                                                                    |             |           |      |
| Service Fee Transaction<br>Transaction ID: 7103981237                                                                                                    |             |           | 225  |
| Amount Received: \$2.61                                                                                                    |             |           |      |
|                                                                                                    |             |           | 0    |
|                                                                                                    |             |           | Ē    |
|                                                                                                    |             |           | ~    |
|                                                                                                    |             | ¥         | →    |

**NOTE**: *This document contains side-by-side screenshots.* 

# **Online Deposit History**

The Online Deposit History to view deposits made during the current school year only.

From the Main Menu, choose **Online Deposit History**.

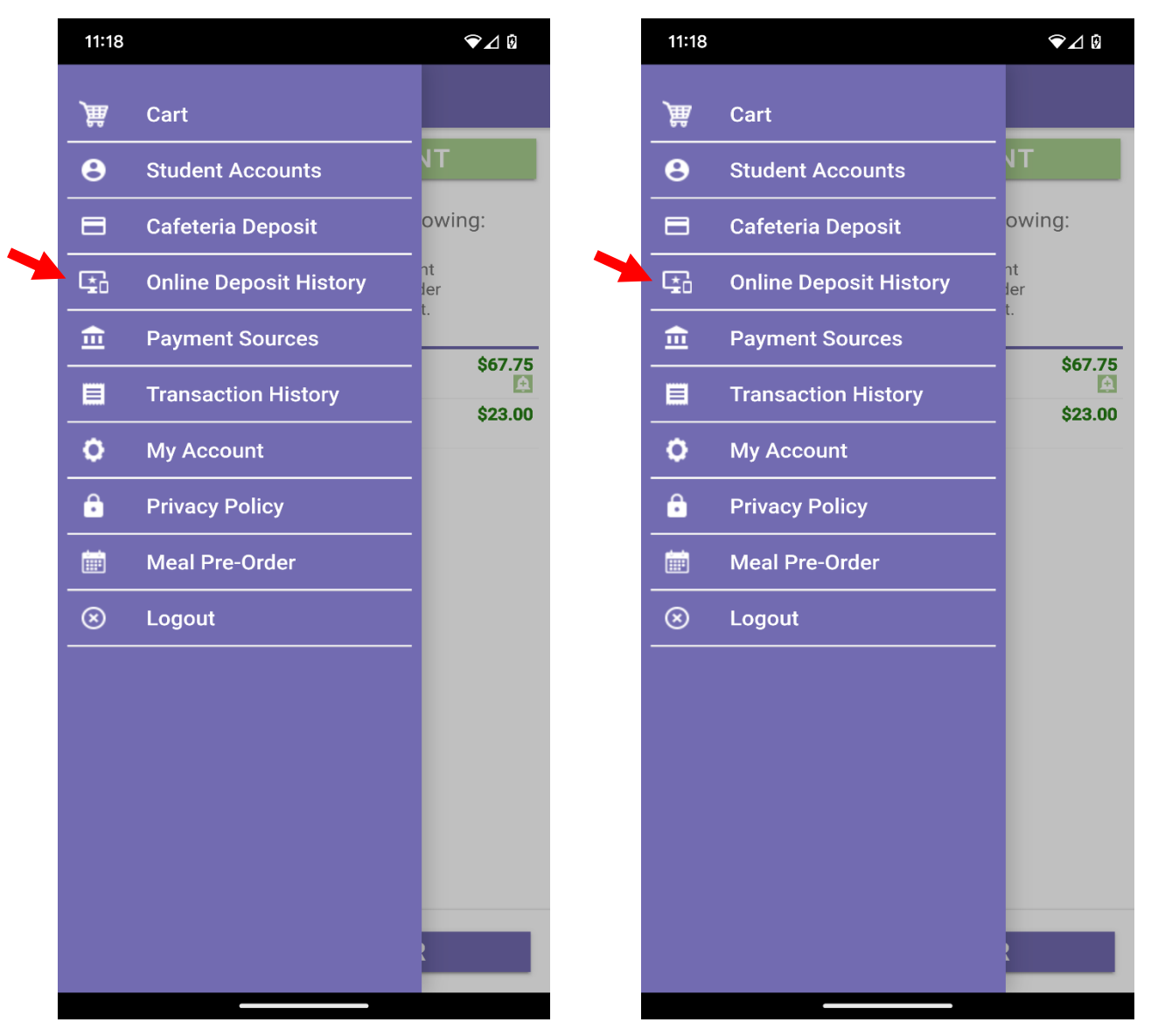

**NOTE**: This document contains side-by-side screenshots.

Select a deposit to view the transaction receipt.

4

| Date<br>3/25/2022 11:46:11 AM | Receipt #<br>3468688 | Amount  | Date<br>3/25/2022 11:46:1 | 1 AM  | Receipt #<br>3468688 |
|-------------------------------|----------------------|---------|---------------------------|-------|----------------------|
| 3/25/2022 11:26:46 AM         | 3468687              | \$25.00 | 3/25/2022 11:26:4         | 6 AM  | 3468687              |
| 3/19/2022 04:04:04 PM         | 3468686              | \$8.00  | 3/19/2022 04:04:0         | 04 PM | 3468686              |
|                               |                      |         |                           |       |                      |
|                               |                      |         |                           |       |                      |
|                               |                      |         |                           |       |                      |
|                               |                      |         |                           |       |                      |
|                               |                      |         |                           |       |                      |
|                               |                      |         |                           |       |                      |
|                               |                      |         |                           |       |                      |
|                               |                      |         |                           |       |                      |
|                               |                      |         |                           |       |                      |
|                               |                      |         |                           |       |                      |

**NOTE**: This document contains side-by-side screenshots.

### Choose the back arrow to return to the Online Deposit History list

| ← Receipt #                                                                     | \$3468688           |                          |                                        |                                                                         |       |
|---------------------------------------------------------------------------------|---------------------|--------------------------|----------------------------------------|-------------------------------------------------------------------------|-------|
| 3/25/2022                                                                       |                     |                          | Merchant:                              |                                                                         |       |
| 11:46:11 AM                                                                     |                     |                          | Apple Grove Docu                       | mentation                                                               |       |
| /lerchant:                                                                      |                     |                          | 301 Science Park I                     | Road Suite 121                                                          |       |
| Apple Grove Documenta                                                           | tion                |                          | State College, PA                      | 16803                                                                   |       |
| 01 Science Park Road                                                            | Suite 121           |                          |                                        |                                                                         |       |
| State College, PA 16803                                                         |                     |                          | Customer:                              | Customer:                                                               |       |
| ustomer:                                                                        |                     |                          | Stan Lee Ackerma                       | n                                                                       |       |
| Stan Lee Ackerman                                                               |                     |                          | 301 Any Street                         |                                                                         |       |
| 301 Any Street                                                                  |                     |                          | State College , PA                     | 16803                                                                   |       |
| State College , PA 16803                                                        | 3                   |                          | Payment Type:                          | Credit Card                                                             |       |
| Payment Type:                                                                   | Credit Card         |                          | Card Number:                           | 4xxxxxx1111                                                             |       |
| Card Number:                                                                    | 4xxxxxx1111         |                          | Expiration:                            | 0322                                                                    |       |
| xpiration:                                                                      | 0322                |                          | Transaction ID:                        | 7090980939                                                              |       |
| ransaction ID:                                                                  | 7090980939          |                          | Amount Received                        | \$25.00                                                                 |       |
| mount Received:                                                                 | \$25.00             |                          | Amount Received                        | \$25.00                                                                 |       |
|                                                                                 |                     |                          | Service Fee Tra                        | nsaction:                                                               |       |
| Service Fee Transac                                                             | TION:<br>7000091091 |                          | Transaction ID:                        | 7090981081                                                              |       |
| Amount Received:                                                                | \$1.58              |                          | Amount Received                        | \$1.58                                                                  |       |
| eposit Detail:                                                                  |                     |                          | Deposit Detail:                        |                                                                         |       |
| LunchTime Cafeteria Deposit-Ackerman, Stan<br>Cherry Hill Middle School \$25.00 |                     | \$25.00                  | LunchTime Cafete<br>Cherry Hill Middle | LunchTime Cafeteria Deposit-Ackerman, Stan<br>Cherry Hill Middle School |       |
| Service Fee:<br>Fotal:                                                          |                     | \$1.58<br><b>\$26.58</b> | Service Fee:                           |                                                                         | \$1.5 |

**NOTE**: This document contains side-by-side screenshots.

Choose the Home icon to return to the Student Accounts page or choose **MENU** to return to the Main Menu options.

| • ·                   | <b>-</b> · · · <i>n</i> |         |
|-----------------------|-------------------------|---------|
| Date                  | Recelpt #               | Amount  |
| 0/20/2022 11.40.11 PM | 0400000                 | \$25.00 |
| 3/25/2022 11:26:46 AM | 3468687                 | \$25.00 |
| 3/19/2022 04:04:04 PM | 3468686                 | \$8.00  |
|                       |                         |         |
|                       |                         |         |
|                       |                         |         |
|                       |                         |         |
|                       |                         |         |
|                       |                         |         |
|                       |                         |         |
|                       |                         |         |
|                       |                         |         |
|                       |                         |         |
|                       |                         |         |
|                       |                         |         |
|                       |                         |         |

| Date                  | Receipt # | Amount  |
|-----------------------|-----------|---------|
| 3/25/2022 11:46:11 AM | 3468688   | Anount  |
|                       |           | \$25.00 |
| 3/25/2022 11:26:46 AM | 3468687   | \$25.00 |
| 3/19/2022 04:04:04 PM | 3468686   | \$8.00  |
|                       |           |         |
|                       |           |         |
|                       |           |         |
|                       |           |         |

**NOTE**: This document contains side-by-side screenshots.

# **Payment Sources**

This mobile application includes a feature that offers the ability to identify a payment method and save that payment method to use as an auto-replenish for the student(s) account(s).

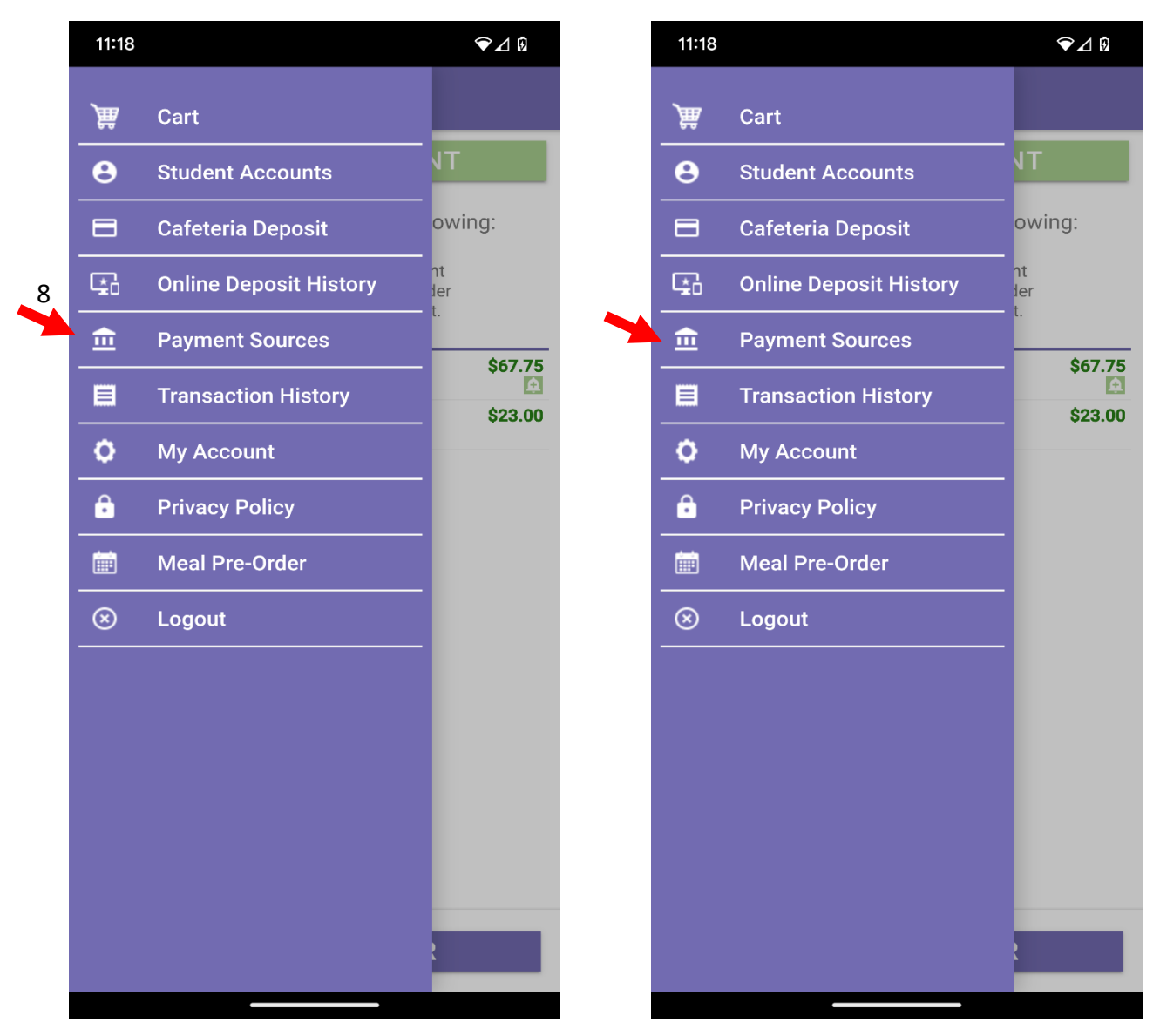

**NOTE**: This document contains side-by-side screenshots.

To begin, touch the **+ADD PAYMENT SOURCE** button.

| ≡ <sup>MENU</sup> Payment Sour                                   | rces 🎢                             | <b>≡</b> MENU Paym                          | ent Sources                           |
|------------------------------------------------------------------|------------------------------------|---------------------------------------------|---------------------------------------|
| + ADD PAYMENT S                                                  | SOURCE                             | + ADD PA                                    | YMENT SOUR                            |
| Select the payment source to ei<br>account information or remove | ither modify the<br>it completely. | Select the payment s<br>account information | ource to either m<br>or remove it com |
| Test<br>Credit Card                                              | 4xxxxx1111                         | Test<br>Credit Card                         |                                       |
|                                                                  |                                    |                                             |                                       |
|                                                                  |                                    |                                             |                                       |
|                                                                  |                                    |                                             |                                       |
|                                                                  |                                    |                                             |                                       |
|                                                                  |                                    |                                             |                                       |
|                                                                  |                                    |                                             |                                       |
|                                                                  |                                    |                                             |                                       |

**NOTE**: This document contains side-by-side screenshots.

**NOTE**: In the event that you have students existing across multiple districts, you first need to select the appropriate gateway for each student's school district.

For Step 2, select the type of account you wish to add. Touch **CONTINUE** to advance to Step 3.

| ← Payme                                            | nt Sources                            |              | <              | Back                                 | Payment                    | Sources                       |
|----------------------------------------------------|---------------------------------------|--------------|----------------|--------------------------------------|----------------------------|-------------------------------|
| Payment Sour<br>Select the type of<br>Account Type | r <b>ce - Step 2</b><br>account you w | vish to add. | Pa<br>Se<br>Ad | ayment<br>elect the ty<br>ccount Typ | Source - S<br>/pe of accou | Step 2<br>nt you wish to add. |
| <ul><li>ACH (C</li><li>Credit C</li></ul>          | hecking or Sav<br>Card                | vings)       |                | ACH                                  | l (Checking                | or Savings)                   |
| CANCEL                                             | СС                                    | DNTINUE      |                | CAN                                  | ICEL                       | CONTINUE                      |
| 111                                                | 0                                     | <            | Sect fro       | n ny Ptone                           |                            |                               |

**NOTE**: This document contains side-by-side screenshots.

Enter the account holder information for this payment account. Choose **CONTINUE** to advance to Step 4.

| ← Payment Sources                                      |
|--------------------------------------------------------|
| Payment Source - Step 3                                |
| Enter the account holder information for this account. |
| First Name*                                            |
| Last Name*                                             |
| Address*                                               |
| Address 2                                              |
| City*                                                  |
| Pennsylvania 🗸                                         |
| Zip Code*                                              |
| United States                                          |
| Phone                                                  |
| *required                                              |
| CANCEL CONTINUE                                        |
|                                                        |
|                                                        |
|                                                        |

| Kernel Back Payment Sources                            |
|--------------------------------------------------------|
| Payment Source - Step 3                                |
| Enter the account holder information for this account. |
| First Name*                                            |
| Last Name*                                             |
| Address*                                               |
| Address 2                                              |
| City*                                                  |
| Pennsylvania ~                                         |
| Zip Code*                                              |
| United States                                          |
| Phone                                                  |
| *required                                              |
| CANCEL CONTINUE                                        |
|                                                        |
| iest from my iPhone                                    |

**NOTE**: This document contains side-by-side screenshots.

**42 |** Page

Step 4 – Enter your account information. The Nickname will be used to identify this card in your saved payment list. Choose **COMPLETE** when finished.

| ← Payment Sources                                                                  | <b>〈</b> Back Payment Sources                                                     |
|------------------------------------------------------------------------------------|-----------------------------------------------------------------------------------|
| Payment Source - Step 4<br>Enter your account information.                         | Payment Source - Step 4<br>Enter your account information.                        |
| The Nickname will be used to easily identify this card in your saved payment list. | The Nickname will be used to easily identify the card in your saved payment list. |
| Nickname                                                                           | Nickname<br>Nickname                                                              |
| Card Number<br>Card Number                                                         | Card Number<br>Card Number                                                        |
| Expiration Date<br>03 - March 2022                                                 | Expiration Date<br>03 - March - 2022                                              |
| CANCEL                                                                             | CANCEL COMPLETE                                                                   |
|                                                                                    |                                                                                   |
|                                                                                    | Sent from my Phone                                                                |

**NOTE**: This document contains side-by-side screenshots.

The Payment Sources should reflect each payment source you've saved. To save other payment sources, repeat the steps on pages 37-40 of this document.

Choosing the **Home** icon will return you to the Student Accounts page. Choosing **MENU** returns you to the Main Menu options.

Clicking on an existing payment source will give you the options to modify or remove it. When modifying the payment source, repeat steps 3 and 4 above.

.

| ≡ <sup>MENU</sup> Payment Sc                               | ources 🕋                                  | ■ MENU Payment                                      | Sources                                    |
|------------------------------------------------------------|-------------------------------------------|-----------------------------------------------------|--------------------------------------------|
| + ADD PAYMEN                                               | T SOURCE                                  | + ADD PAYME                                         | ENT SOURCE                                 |
| Select the payment source t<br>account information or remo | o either modify the<br>ove it completely. | Select the payment source account information or re | e to either modify the move it completely. |
| School Lunch<br>Credit Card                                | 4xxxxx1111                                | School Lunch                                        | 4xxxxx1                                    |
| Test<br>Credit Card                                        | 4xxxxx1111                                | Test<br>Credit Card                                 | 4xxxxx11                                   |
|                                                            |                                           |                                                     |                                            |
|                                                            |                                           |                                                     |                                            |

**NOTE**: This document contains side-by-side screenshots.

# Transaction History

View the history of transactions recorded to each student account.

Choose Transaction History from the Main Menu.

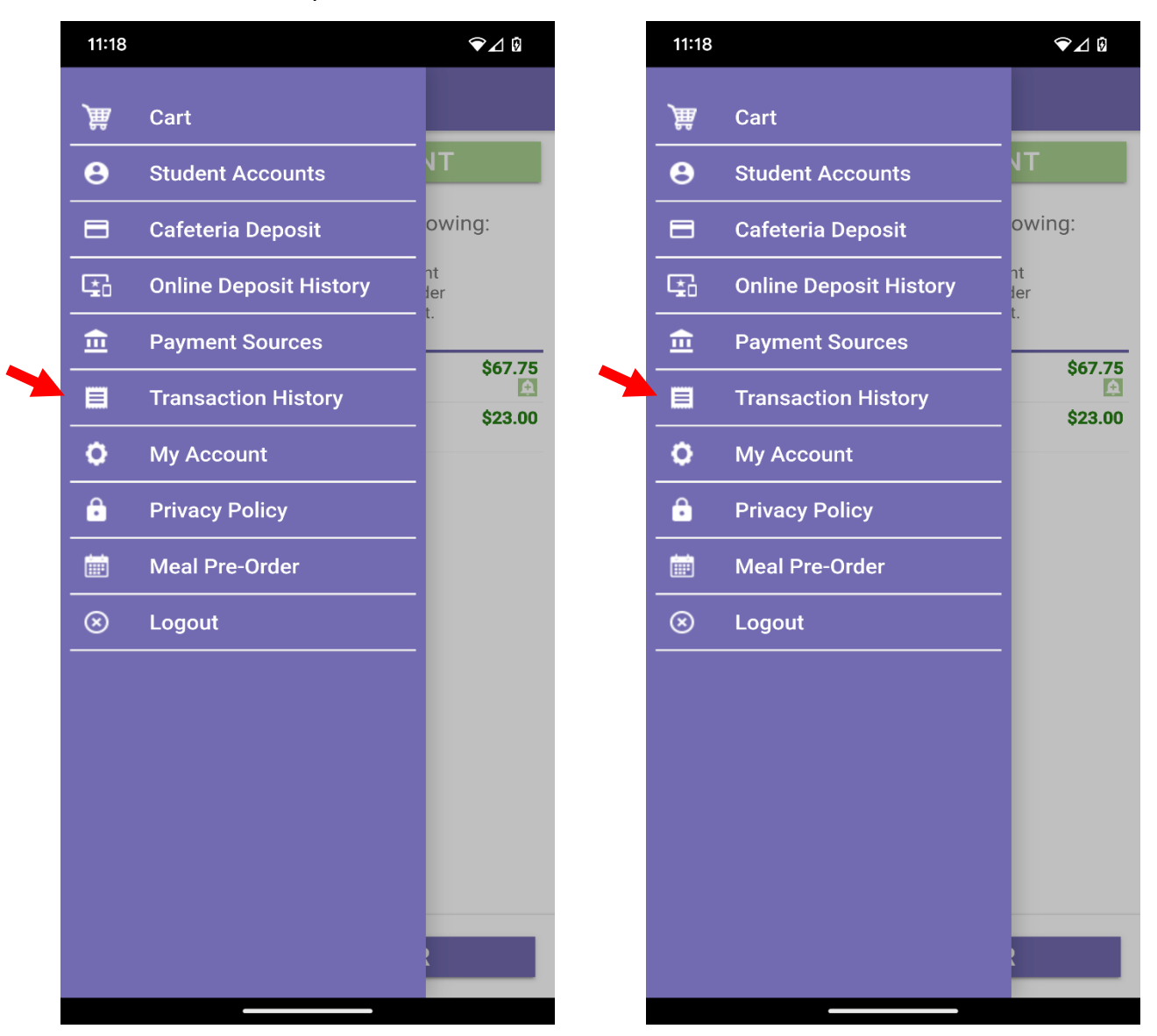

**NOTE**: This document contains side-by-side screenshots.

Next, select a student to view their transaction history. Choose the back arrow to return to the Transaction History.

|                            | Transaction Hi                    | story 🕋            |                      |
|----------------------------|-----------------------------------|--------------------|----------------------|
| Select a stu<br>history.   | udent to view their tra           | nsaction           |                      |
| <b>Stan A</b><br>CHERRY HI | ckerman                           | \$70.00            |                      |
|                            | ← Transact                        | ion History        |                      |
|                            | Stan Ackerman<br>BALANCE: \$70.00 |                    |                      |
|                            | Date                              | Description        | Amoun                |
|                            | 3/25/2022 11:46:11 AM             | Online Deposit     | \$25.00              |
|                            |                                   | Balance:           | \$70.00              |
|                            | 3/25/2022 11:26:46 AM             | Online Deposit     | \$25.00              |
|                            | 0/01/0000 10:00:00 AM             | Balance:           | \$45.00              |
|                            | 2/21/2022 10:00:00 AM             | Breakrast          | \$0.00               |
|                            | 9/29/2021 08:26:50 AM             | Cheese Lasagna     | \$20.00              |
|                            |                                   | Balance:           | \$0.0<br>\$20.0      |
|                            | 5/6/2021 10:15:37 AM              | Balance Adjustment | \$40.00              |
|                            | E// (0001 10-07-05 AM             | Balance:           | \$20.00              |
|                            | 5/6/2021 10:07:35 AM              | Balance Adjustment | (\$39.48<br>(\$20.00 |
|                            | 3/30/2021 10:00:00 AM             | Deposit            | (\$20.00             |
|                            |                                   | Balance:           | \$20.0<br>\$19.4     |
|                            | 3/30/2021 10:00:00 AM             | Chicken Sandwich   |                      |
|                            |                                   | Balance:           | \$0.0<br>(\$0.52     |
|                            | 3/30/2021 10:00:00 AM             | Smoothie           | (\$1.50              |
|                            |                                   | Balance:           | (\$0.52              |
|                            | 9/14/2020 08:12:36 AM             | Lunch              | (\$2.50              |
|                            |                                   | Balance:           | \$0.98               |
|                            | 7/31/2020 01:58:39 PM             | Opening Balance    | \$3.4                |
|                            |                                   | Balance:           | \$3.48               |
|                            |                                   |                    |                      |
|                            |                                   | 0                  |                      |

| MENU        | Transaction Hist        | ory 🕋              |                        |
|-------------|-------------------------|--------------------|------------------------|
| elect a stu | udent to view their tra | ansaction history. |                        |
| Stan /      | Ackerman                | \$70.00            |                        |
|             |                         |                    |                        |
|             |                         |                    | _                      |
| 1           | <b>く</b> Back Trans     | action History     |                        |
|             | Stan Ackerman           |                    |                        |
|             | BALANCE: \$70.00        | Description        | Amount                 |
|             | 3/25/2022 11:46:11 AM   | Online Deposit     | Amount                 |
|             | 0,20,2022               | Balance:           | \$25.00<br>\$70.00     |
|             | 3/25/2022 11:26:46 AM   | Online Deposit     |                        |
|             |                         | Balance:           | \$25.00<br>\$45.00     |
|             | 2/21/2022 10:00:00 AM   | Breakfast          |                        |
|             |                         | Balance:           | \$0.00<br>\$20.00      |
|             | 9/29/2021 08:26:50 AM   | Cheese Lasagna     |                        |
|             |                         | Balance:           | \$0.00<br>\$20.00      |
|             | 5/6/2021 10:15:37 AM    | Balance Adjustment |                        |
|             |                         | Balance:           | \$40.00<br>\$20.00     |
|             | 5/6/2021 10:07:35 AM    | Balance Adjustment | (620.40)               |
|             |                         | Balance:           | (\$39.48)<br>(\$20.00) |
|             | 3/30/2021 10:00:00 AM   | Deposit            | \$20.00                |
|             |                         | Balance:           | \$19.48                |
|             | 3/30/2021 10:00:00 AM   | Chicken Sandwich   | \$0.00                 |
|             |                         | Balance:           | (\$0.52)               |
| n ny Phone  | 3/30/2021 10:00:00 AM   | Smoothie           | (\$1.50)               |
|             |                         | Balance:           | (\$0.52)               |
|             | 9/14/2020 08:12:36 AM   | Lunch              | (\$2.50)               |
|             |                         | Balance:           | \$0.98                 |
|             | 7/31/2020 01:58:39 PM   | Opening Balance    | \$3.48                 |
|             | Sent from my iPhone     |                    |                        |

**NOTE**: This document contains side-by-side screenshots.

Use the Home icon to return to Student Accounts or MENU to bring up the menu options.

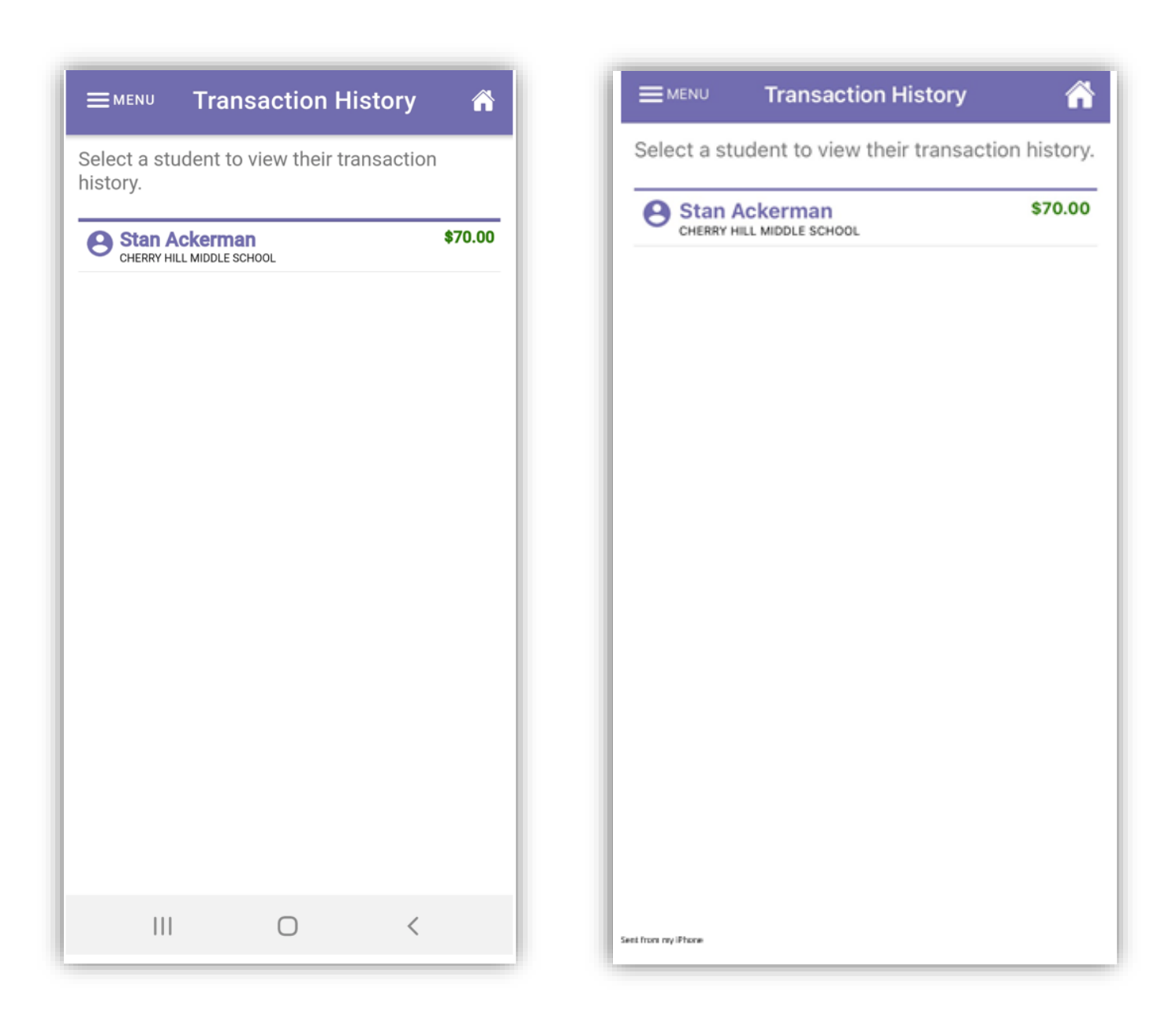

**NOTE**: This document contains side-by-side screenshots.

**47 |** Page

# My Account

Update the account details such as new email address, name change and password change.

To edit account details, choose My Account from the Main Menu.

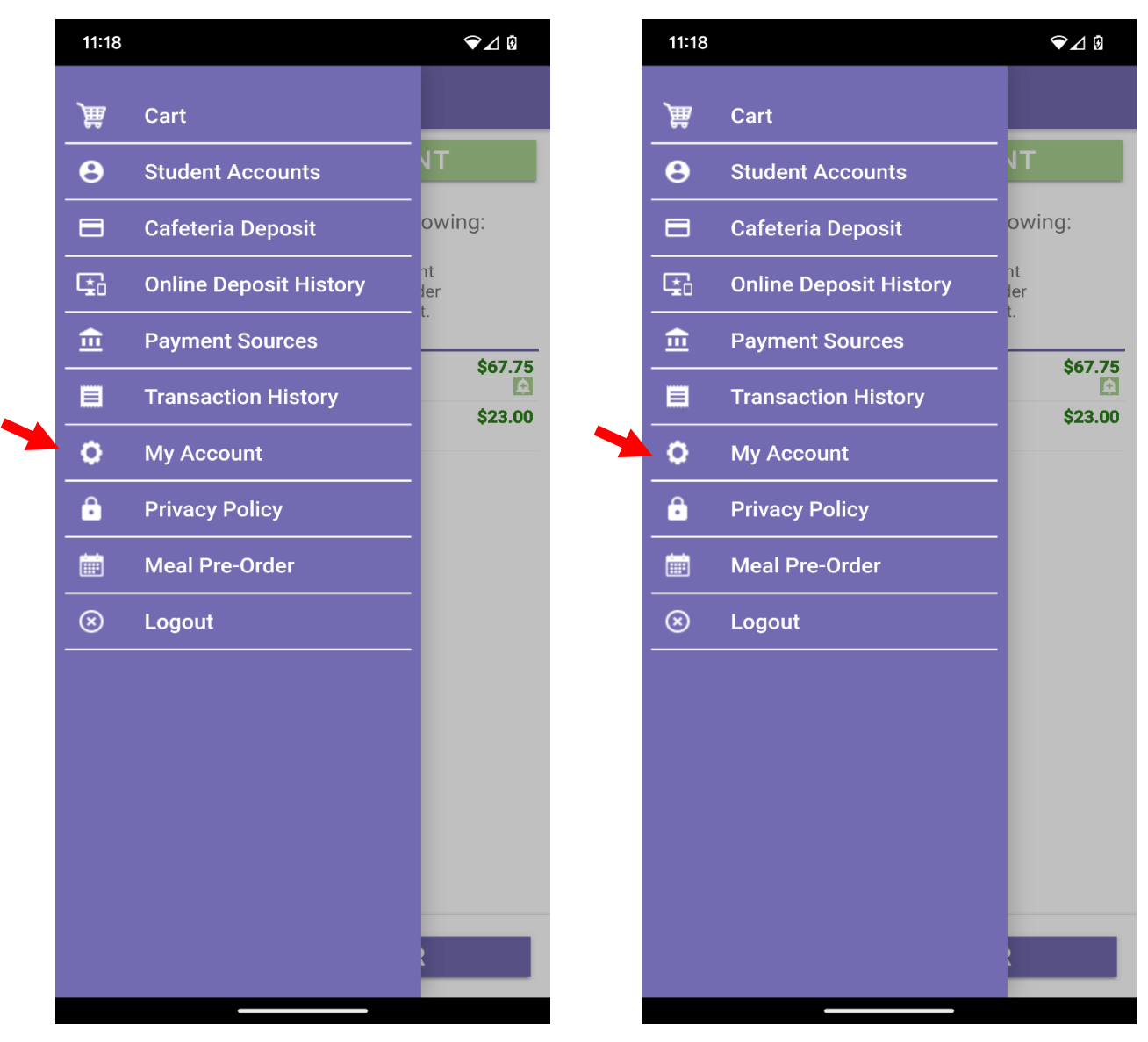

**NOTE**: This document contains side-by-side screenshots.

To update the account details such as new email address, name change and password change, enter the information that needs updating. If you are changing a password, clicking on the 'EYE' icon will enable viewing of the text being entered into those fields.

| ≡ <sup>MENU</sup> My Account                   | ñ | ≡ MENU My Account                              |
|------------------------------------------------|---|------------------------------------------------|
| First Name:<br>Suzanne                         |   | First Name:<br>Suzanne                         |
| Last Name:<br>Dauber                           |   | Last Name:<br>Dauber                           |
| Email Adress:<br>sdauber@lunchtimesoftware.com |   | Email Adress:<br>sdauber@lunchtimesoftware.com |
| New Password:<br>New Password                  | ٥ | New Password:<br>New Password                  |
| Confirm New Password:<br>Confirm New Password  | © | Confirm New Password:<br>Confirm New Password  |
| UPDATE                                         |   | UPDATE                                         |
|                                                |   |                                                |
|                                                |   |                                                |
|                                                | < | Set from my Phone                              |

**NOTE**: This document contains side-by-side screenshots.

## **Privacy Policy**

Describes what Focal Tech, Inc does with Personal information shared with us.

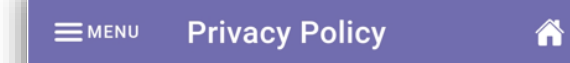

# **Privacy Policy**

Focal Tech, Inc. shares your concern about the protection of your personal information online. This Privacy Policy includes examples of the types of personal information we collect and the kinds of companies with whom we share such information. These examples are illustrative and should not be considered a complete inventory of our information collection, use and sharing practices. We will comply with applicable state laws that may restrict the types of information we may disclose about you or require us to provide you with additional notices.

#### Information Gathered and Tracked

We gather two types of data about users:(a) personal information, which individual users provide when registering for the School Payment Portal product; and (b) tracking information, which is automatically collected about all visitors to our sites.

#### Personal Information

We collect personal information in the payment processing area of the website (if used) when you enter payment information to complete a transaction. We will always provide a secure area of our site for you to enter your

 $\bigcirc$ 

111

<

#### Privacy Policy

## Privacy Policy

MENU

Focal Tech, Inc. shares your concern about the protection of your personal information online. This Privacy Policy includes examples of the types of personal information we collect and the kinds of companies with whom we share such information. These examples are illustrative and should not be considered a complete inventory of our information collection, use and sharing practices. We will comply with applicable state laws that may restrict the types of information we may disclose about you or require us to provide you with additional notices.

#### Information Gathered and Tracked

We gather two types of data about users:(a) personal information, which individual users provide when registering for the School Payment Portal product; and (b) tracking information, which is automatically collected about all visitors to our sites.

#### Personal Information

We collect personal information in the payment processing area of the website (if used) when you enter payment information to complete a transaction. We will always provide a secure area • •

50 | Page

Sent from my iPhone

**NOTE**: This document contains side-by-side screenshots.

# Meal Pre-Order

If your school has chosen to use the Meal Pre-Order feature, choose Meal Pre-Order from the Main Menu or the Meal Pre-Order button at the bottom of the Student Accounts page to begin. You'll be directed to the Start a New Order screen. (If the school is not offering meal pre-ordering, this option will not be present on this menu.)

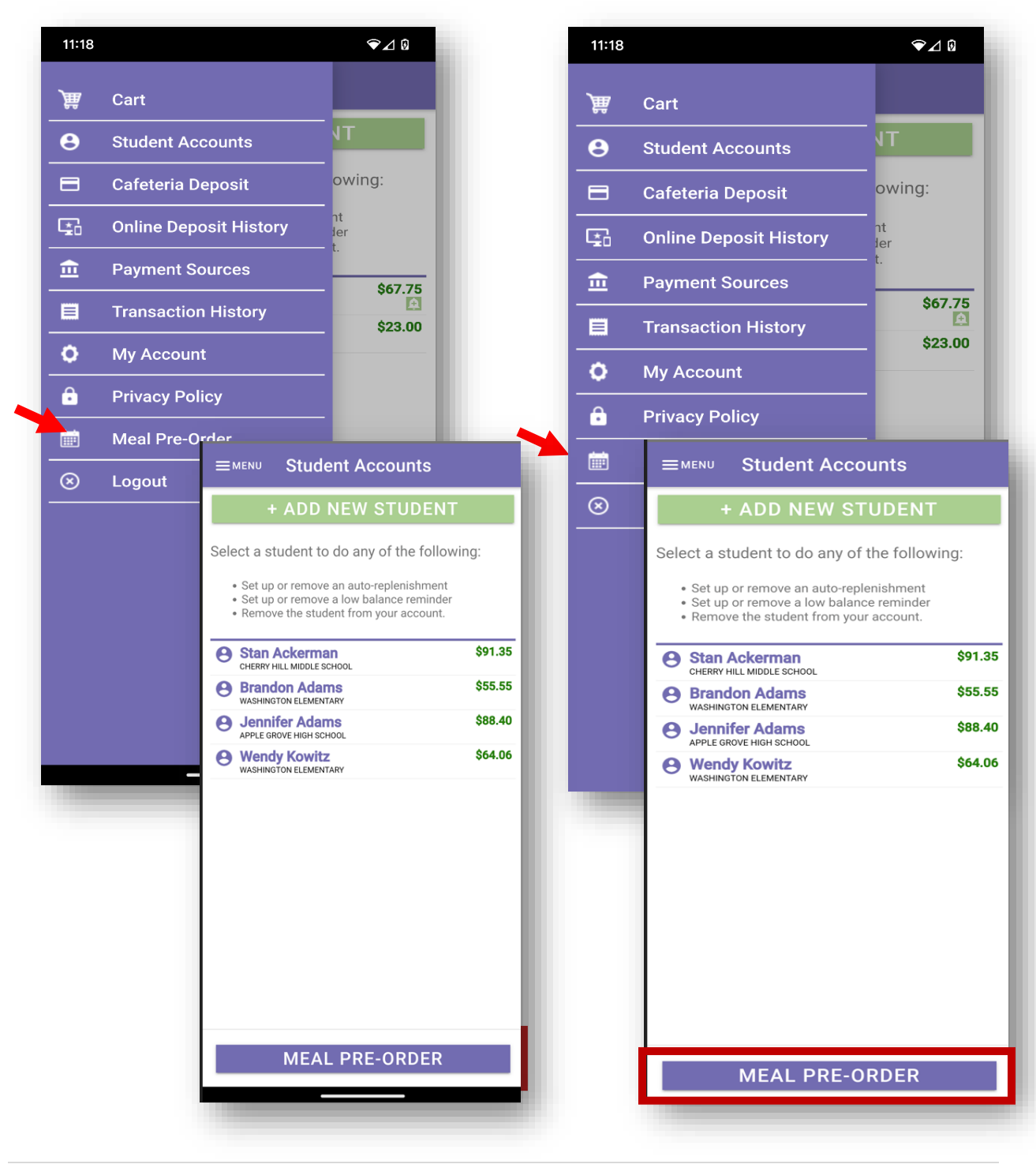

51 | Page

**NOTE**: This document contains side-by-side screenshots.

Tap on the **Start Date**: Scrolling date options will appear at the bottom of the screen. Choose a date to begin the ordering process. Tap **Done** to save the date.

Tap on the **End Date**: Scrolling date options will appear at the bottom of the screen. Choose an end date. Tap **Done** to save the date.

| Start Date.             | 5/10/2023                                           |        | Start Date:             | 5/10/2               | 2023                 |     |
|-------------------------|-----------------------------------------------------|--------|-------------------------|----------------------|----------------------|-----|
| End Date:               | 5/10/2023                                           |        | End Date:               | 5/10/2               | 2023                 |     |
| Select Meal<br>Periods: | 🗌 Breakfast                                         |        | Select Meal<br>Periods: | 🗌 Bre                | akfast               |     |
|                         | Lunch                                               |        |                         | 🗌 Lun                | ch                   |     |
|                         |                                                     |        |                         |                      |                      |     |
|                         |                                                     |        |                         |                      |                      |     |
|                         |                                                     |        |                         |                      |                      |     |
|                         |                                                     |        |                         |                      |                      |     |
|                         |                                                     |        |                         |                      |                      |     |
|                         |                                                     | DONE   |                         |                      | CANCEL               | DO  |
| 3                       | CANCEL                                              | . DONE |                         |                      |                      | 001 |
| 3                       | CANCEL<br>17<br>18 2025                             | . DONE | 3                       | 17                   |                      | 001 |
| 3 4 5                   | CANCEL<br>17<br>18 2025<br>19 2024                  | . DONE | 3                       | 17<br>18             | 2025                 | 001 |
| 3<br>4<br>5<br>6        | CANCEL<br>17<br>18 2025<br>19 2024<br>20 2023       | . DONE | 3 4 5                   | 17<br>18<br>19       | 2025<br>2024         |     |
| 3<br>4<br>5<br>6<br>7   | CANCEL<br>17<br>18 2025<br>19 2024<br>20 2023<br>21 | . DONE | 3<br>4<br>5<br>6        | 17<br>18<br>19<br>20 | 2025<br>2024<br>2023 |     |

(When ordering for a single day, choose the same date for the Start Date and End Date)

**NOTE**: This document contains side-by-side screenshots.

Tap to select the meal periods that are available. Multiple meal periods can be selected.

| MENU Sta            | rt a New Order |          | MENU                 | Start a New Orde |
|---------------------|----------------|----------|----------------------|------------------|
| rt Date:            | 5/10/2023      | St       | art Date:            | 5/10/2023        |
| Date:               | 5/10/2023      | En       | d Date:              | 5/10/2023        |
| lect Meal<br>riods: | 🗌 Breakfast    | Se<br>Pe | elect Mea<br>eriods: | I 🗌 Breakfast    |
|                     | Lunch          |          |                      | 🔽 Lunch          |
|                     |                |          |                      |                  |
|                     |                |          |                      |                  |
|                     |                |          |                      |                  |
|                     |                |          |                      |                  |
|                     |                |          |                      |                  |
|                     |                |          |                      |                  |
|                     |                |          |                      |                  |
|                     |                |          |                      |                  |
|                     |                |          |                      |                  |
| S                   | TART ORDER     |          |                      | START ORDER      |
|                     |                |          |                      |                  |

Tap the **START ORDER** button to continue

**NOTE**: This document contains side-by-side screenshots.

The first student on this account will now be displayed at the top of the screen as well as the School Name and the date that you choose to start the pre-order.

If the School has chosen to set a deadline for submitting pre-orders, that information will display in red text.

From the list of items that are available, tap on the 0 in the quantity space to the left of the Item Name and enter the number of items being ordered. Do this for each item that is being ordered for this student.

| Ackerman<br>Cherry Hill<br>Monday, N<br>Breakfast<br>Order Deadlin<br>Time | n, Stan (3833)<br>I Middle School, Grade: 8<br>May 15, 2023 | 3<br>tern Standard | Ackerma<br>Cherry H<br>Monday,<br>Breakfas<br>Order Dead | nn, Stan (3833)<br>ill Middle School, Grade: 8<br>May 15, 2023<br>i <u>t</u><br>line: 5/14/2023 11:59:59 PM Easte | rn Standard |
|----------------------------------------------------------------------------|-------------------------------------------------------------|--------------------|----------------------------------------------------------|----------------------------------------------------------------------------------------------------|-------------|
| Quantity                                                                   | Item Name                                                   | Item Price         | Ouantity                                                 | Item Name                                                                                                    | Item Pric   |
| 0                                                                          | Apple Slices                                                | \$0.00             |                                                          | Apple Slices                                                                                                    | \$0.00      |
| 0                                                                          | Breakfast                                                   | \$0.00             | U                                                        |                                                                                                    | • • • • •   |
|                                                                            | Oatmeal Brown                                               | \$0.00             | O                                                        | Breakfast                                                                                                    | \$0.00      |
| 0                                                                          | Sugar & Cinnamon                                            | QU.00              |                                                          | Oatmeal Brown                                                                                                    | \$0.00      |
| 0                                                                          | Oatmeal, Plain                                              | \$0.00             | 0                                                        | Sugar & Cinnamon                                                                                                  | Q0.00       |
| 0                                                                          | Oatmeal, Smores                                             | \$0.00             | 0                                                        | Oatmeal, Plain                                                                                                    | \$0.00      |
| 0                                                                          | Oatmeal, Strawberries<br>& Cream                            | \$ \$0.00          | O                                                        | Oatmeal, Smores                                                                                                   | \$0.00      |
| Order Note                                                                 | e:                                                          |                    | 0                                                        | Oatmeal, Strawberries<br>& Cream                                                                                  | \$0.00      |
| <u>Lunch</u>                                                               |                                                             |                    | Order No                                                 | te:                                                                                                    |             |
| CANCEL                                                                     | ВАСК                                                        | NEXT               | Lunch                                                    |                                                                                                    |             |
|                                                                            |                                                             |                    |                                                          | _                                                                                                    |             |

**NOTE**: This document contains side-by-side screenshots.

When ordering for multiple meal periods, such as Breakfast and Lunch, the first date of the range you selected will be displayed with Breakfast options listed first, then Lunch Items.

When ordering for multiple dates, continue scrolling down to access the additional dates and items available.

| , <b>Stan (3833)</b><br>Middle School,<br>1ay 15, 2023 | Grade: 8                     |              | Ackermar<br>Cherry Hil<br>Monday, P | <b>i, Stan (3833)</b><br>I Middle School, Grade: 8<br><b>viay 15, 2023</b> |              |
|--------------------------------------------------------|------------------------------|--------------|-------------------------------------|----------------------------------------------------------------------------|--------------|
| 0a<br>& (                                              | tmeal, Strawberries<br>Cream | \$0.00       | 0                                   | Oatmeal, Strawberries<br>& Cream                                           | \$0.00       |
| e:                                                     |                              |              | Order Not                           | e:                                                                         |              |
| e: 5/15                                                | /2023 11:59:59 PM Easte      | ern Standard | Lunch                               |                                                                            |              |
| lt                                                     | em Name                      | Item Price   | Order Deadlin<br>Time               | ne: 5/15/2023 11:59:59 PM Easte                                            | ern Standard |
|                                                        | Apple                        | \$0.00       | Quantity                            | Item Name                                                                  | Item Price   |
| Bake                                                   | d Mac & Cheese               | \$0.00       | o                                   | Apple                                                                      | \$0.00       |
| Cheese L                                               | asagna                       | \$0.00       | o                                   | Baked Mac & Cheese                                                         | \$0.00       |
| Cookies                                                |                              | \$0.00       | o                                   | Cheese Lasagna                                                             | \$0.00       |
| Grilled Ch<br>Sandwich                                 | eese                         | \$0.00       | o                                   | Cookies                                                                    | \$0.00       |
| Hot Dog                                                |                              | \$0.00       | o                                   | Grilled Cheese<br>Sandwich                                                 | \$0.00       |
|                                                        | BACK                         | NEXT         | 0                                   | Hot Dog                                                                    | \$0.00       |
|                                                        |                              |              |                                     |                                                                            |              |

**NOTE**: This document contains side-by-side screenshots.

You will notice that there is an Order Note: space available for each student, for each meal period on each date. Tap the space to enter a note that will be seen by the Cashier at the Point of Sale at the time of purchase.

Once all items have been selected, tap the Next button to proceed to the next step. The Next button will also be used when skipping through other students on your account that you are not submitting orders for or who have already had orders submitted.

| <b>Kowitz, W</b><br>Washingt<br><b>weanesa</b> | <b>lendy (8679)</b><br>on Elementary, Grade: 2<br><b>ay, May 10, 2023</b> |        |
|------------------------------------------------|---------------------------------------------------------------------------|--------|
| 0                                              | Milk                                                                      | \$0.00 |
| 01                                             | Pizza                                                                     | \$0.00 |
| 01                                             | Water                                                                     | \$0.00 |
| Order Not                                      | e:                                                                        |        |
| pizza and                                      | water only                                                                |        |
| CANCEL                                         | ВАСК                                                                      | NEXT   |
| >                                              | only                                                                      | Ŷ      |
| 1 2                                            | 3 4 5 6 7 8                                                               | 390    |
| q w                                            | ertyu                                                                     | іор    |
| as                                             | adfghj                                                                    | k I    |
| ΰz                                             | x c v b n                                                                 | m 🗵    |
| ?123 ,                                         | ٢                                                                         | . →    |
| ~                                              |                                                                           |        |

**NOTE**: This document contains side-by-side screenshots.

If all of the details are correct, click the **CONFIRM** button at the bottom of the screen. If you do not see the Confirm button, please scroll down until it is visible.

#### ← Pre-Order Summary

added to your list of confirmed Pre-order items. Follow the instructions below to complete the transaction.

## **Transaction Detail**

B=Breakfast L=Lunch Sn=Snack Su=Supper

| Date/Meal                        | Patron                   | Item Price      |
|----------------------------------|--------------------------|-----------------|
| 5/10-L<br><b>Item:</b> Cheese La | Adams, Jennife<br>Isagna | r<br>1 @ \$0.00 |
| 5/10-L<br><b>Item:</b> Pizza     | Kowitz, Wendy            | 1 @ \$0.00      |
| 5/10-L<br><b>Item:</b> Water     | Kowitz, Wendy            | 1 @ \$0.00      |

# **Confirm Transaction**

To submit the items you have pre-ordered for processing, click the **Confirm** button. Click **Back** to review your selections for each day. Click **Cancel** to abandon the current order.

No payment is required to complete this preorder transaction. However, funds may be required to be in each patron's account prior to receiving the ordered items. Contact the school/food service provider for more information.

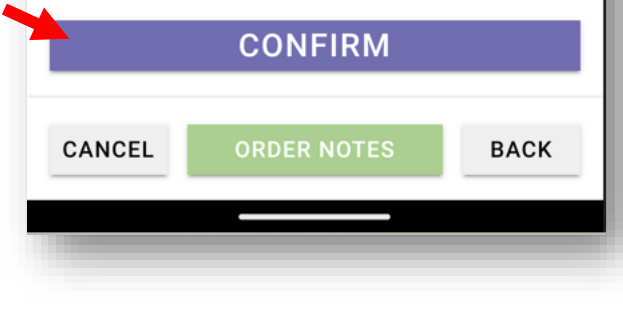

## ← Pre-Order Summary

added to your list of confirmed Pre-order items. Follow the instructions below to complete the transaction.

# **Transaction Detail**

B=Breakfast L=Lunch Sn=Snack Su=Supper

| Date/Meal                    | Patron                   | Item Price       |
|------------------------------|--------------------------|------------------|
| 5/10-L<br>Item: Cheese L     | Adams, Jennife<br>asagna | er<br>1 @ \$0.00 |
| 5/10-L<br><b>Item:</b> Pizza | Kowitz, Wendy            | 1 @ \$0.00       |
| 5/10-L<br>Item: Water        | Kowitz, Wendy            | 1 @ \$0.00       |

# **Confirm Transaction**

To submit the items you have pre-ordered for processing, click the **Confirm** button. Click **Back** to review your selections for each day. Click **Cancel** to abandon the current order.

No payment is required to complete this preorder transaction. However, funds may be required to be in each patron's account prior to receiving the ordered items. Contact the school/food service provider for more information.

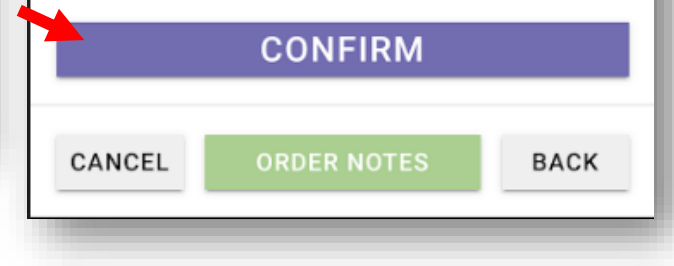

**NOTE**: This document contains side-by-side screenshots.

The Pre-Order Complete screen will be displayed, Tap the CLOSE button. You will be returned to the Start a New Order screen. To Close out of the Meal Pre-Ordering, tap the MENU in the upper left corner and choose

| =  | MENU Start a New Order                                                                                                    |
|----|----------------------------------------------------------------------------------------------------|
| St | art Date: 5/10/2023                                                                                                    |
| En | d Date: 5/10/2022                                                                                                    |
| s  | Pre-Order Complete                                                                                                    |
| P  | Thank you for using the LunchTime<br>Parent Pre-Order system. Your Pre-Order<br>transaction is complete. A summary of<br>the items you ordered has been emailed<br>to you. You can also view your order<br>history by clicking the <b>Order History</b><br>menu option above. You can review and<br>make changes to prior orders by clicking<br>the <b>Confirmed Orders</b> menu option. |
| l  | CLOSE                                                                                                    |
|    |                                                                                                    |
|    | START ORDER                                                                                                    |
|    |                                                                                                    |

| Sta | art Date: 5/10/2023                                                                                                    |
|-----|----------------------------------------------------------------------------------------------------|
| En  | d Date: 5/10/2022                                                                                                    |
| s   | Pre-Order Complete                                                                                                    |
| Ρ   | Thank you for using the LunchTime<br>Parent Pre-Order system. Your Pre-Order<br>transaction is complete. A summary of<br>the items you ordered has been emailed<br>to you. You can also view your order<br>history by clicking the <b>Order History</b><br>menu option above. You can review and<br>make changes to prior orders by clicking<br>the <b>Confirmed Orders</b> menu option. |
|     | CLOSE                                                                                                    |
|     | START ORDER                                                                                                    |

**NOTE**: This document contains side-by-side screenshots.

You will receive an email confirmation with a receipt attached to the email address used to create the account.

| 🕞 🕤 🕈 🎍 🥰 🥃 🖛 Your recent Parent Pre-Order transaction made through the School 📧 — 🗆 🗡                                               | < |
|----------------------------------------------------------------------------------------------------|---|
| File Message Help $Q$ Tell me what you want to do                                                                                    |   |
| Wed 4/13/2022 9:02 AM                                                                                                    |   |
| transaction@schoolpaymentportal.com                                                                                                  |   |
| Your recent Parent Pre-Order transaction made through the School Payment Portal Mobile Application                                   |   |
| To 同Lunchtime Suppo                                                                                                    |   |
|                                                                                                    |   |
| PPO-10128.pdf<br>70 KB                                                                                                    |   |
|                                                                                                    |   |
| Thank you for your recent Parent Pre-Order made through the School Payment Portal Mobile application. The reference code for         |   |
| this transaction is 10128. Attached is a receipt for this transaction. The details of all Parent Pre-Order transactions made through | н |
| your account can be viewed on our website or through our mobile application.                                                         | 1 |
|                                                                                                    | 1 |
|                                                                                                    |   |
|                                                                                                    | _ |

**NOTE**: This document contains side-by-side screenshots.

# PRE-ORDER MENU

The Pre-Order Menu give you access to Start a New Order, check Confirmed Orders, check Order History and check Patron Order History (useful when there are multiple students assigned to account).

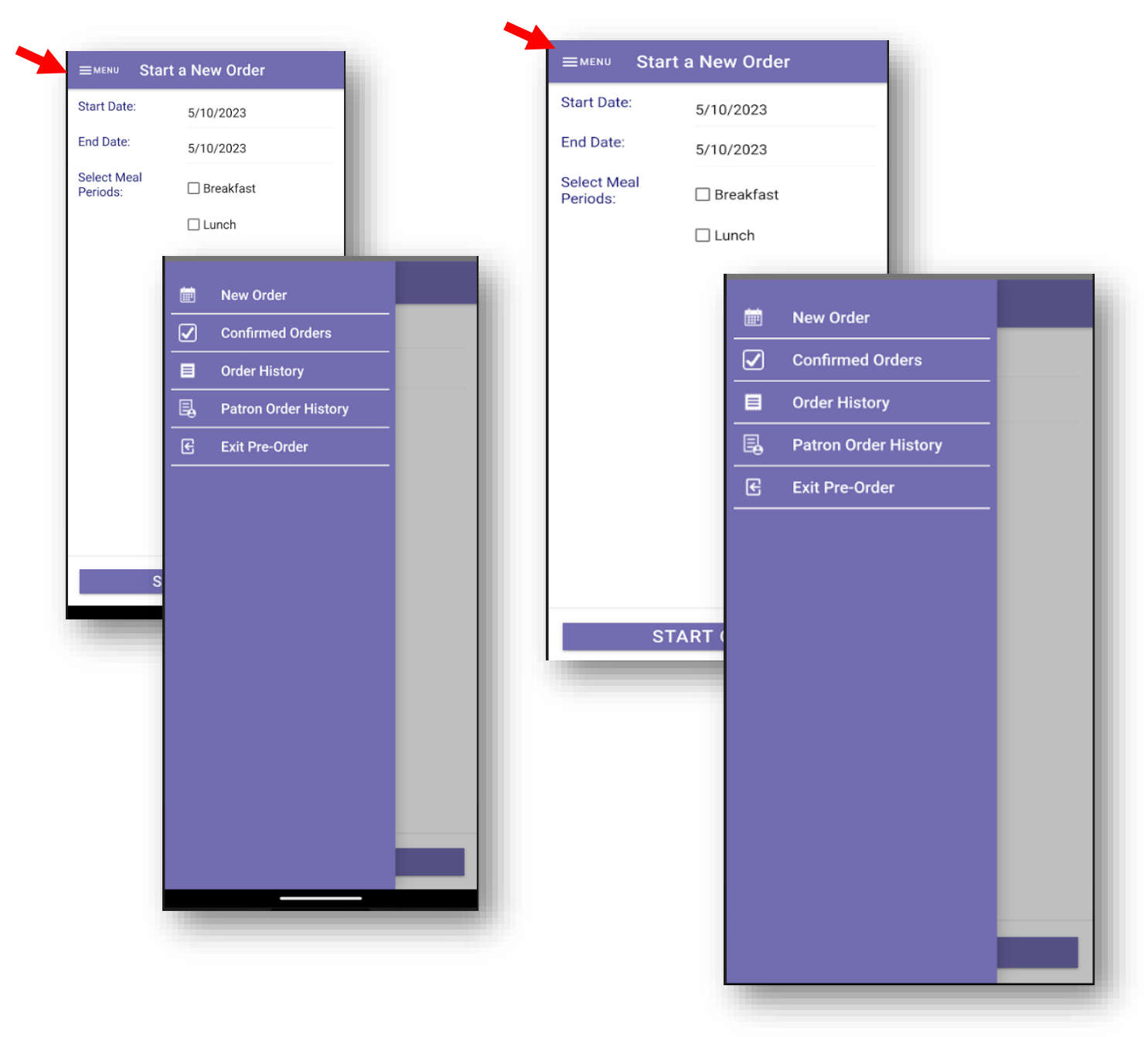

#### CONFIRMED ORDERS

This menu also give you access to change or remove any pre-ordered items that haven't yet been purchased. Select an entry from the list to see the details of the Pre-Ordered item or to remove the Pre-Ordered item.

| Below is a list<br>your account.<br>Belect an entra<br>about the Pre | t of all confirmed future<br>ry from the form below :<br>-Ordered item or to rem | orders for patrons in<br>to see further details<br>ove the Pre-Ordered |
|----------------------------------------------------------------------|----------------------------------------------------------------------------------|------------------------------------------------------------------------|
| tem.<br>/ou will not b<br>vhere the ord                              | e able to remove items<br>ler deadline has expired                               | on serving days<br>I.                                                  |
| B=Breakfas                                                           | st L=Lunch Sn=Sna                                                                | ck Su=Supper                                                           |
| Serving Date                                                         | Patron                                                                           | Added By                                                               |
| 5/10/2023-L                                                          | Ackerman, Stan<br>Item:                                                          | John Doe<br>1 - Grilled Cheese<br>Sandwich                             |
| i/10/2023-L                                                          | Adams, Brandon<br>Item:                                                          | John Doe<br>1 - Hot Dog                                                |
| 5/10/2023-L                                                          | Adams, Jennifer<br>Item:                                                         | John Doe<br>1 - Cheese Lasagna                                         |
| 5/10/2023-L                                                          | Kowitz, Wendy<br>Item:                                                           | John Doe<br>1 - Pizza                                                  |
| 5/10/2023-L                                                          | Kowitz, Wendy Item:                                                              | John Doe<br>1 - Water                                                  |
| 5/15/2023-B                                                          | Ackerman, Stan<br>Item:                                                          | John Doe<br>1 - Breakfast                                              |
| 5/15/2023-L                                                          | Ackerman, Stan<br>Item:                                                          | John Doe<br>1 - Grilled Cheese<br>Sandwich                             |
| i/16/2023-B                                                          | Ackerman, Stan<br>Item:                                                          | John Doe<br>1 - Breakfast                                              |
| 5/16/2023-L                                                          | Ackerman, Stan<br>Item:                                                          | John Doe<br>1 - Pizza                                                  |
|                                                                      |                                                                                  |                                                                        |

| your account.                            | t of all confirmed future o                           | orders for patrons in                        |
|------------------------------------------|-------------------------------------------------------|----------------------------------------------|
| Select an enti<br>about the Pre<br>item. | ry from the form below to<br>-Ordered item or to remo | o see further details<br>ove the Pre-Ordered |
| You will not b<br>where the ord          | e able to remove items o<br>ler deadline has expired. | on serving days                              |
| B=Breakfas                               | st L=Lunch Sn=Snac                                    | k Su=Supper                                  |
| Serving Date                             | Patron                                                | Added By                                     |
| 5/10/2023-L                              | Ackerman, Stan<br>Item:                               | John Doe<br>1 - Grilled Cheese<br>Sandwich   |
| 5/10/2023-L                              | Adams, Brandon<br>Item:                               | John Doe<br>1 - Hot Dog                      |
| 5/10/2023-L                              | Adams, Jennifer<br>Item:                              | John Doe<br>1 - Cheese Lasagna               |
| 5/10/2023-L                              | Kowitz, Wendy<br>Item:                                | John Doe<br>1 - Pizza                        |
| 5/10/2023-L                              | Kowitz, Wendy<br>Item:                                | John Doe<br>1 - Water                        |
| 5/15/2023-B                              | Ackerman, Stan<br>Item:                               | John Doe<br>1 - Breakfast                    |
| 5/15/2023-L                              | Ackerman, Stan<br>Item:                               | John Doe<br>1 - Grilled Cheese<br>Sandwich   |
| 5/16/2023-B                              | Ackerman, Stan<br>Item:                               | John Doe<br>1 - Breakfast                    |
| 5/16/2023-L                              | Ackerman, Stan<br>Item:                               | John Doe<br>1 - Pizza                        |
|                                          |                                                       |                                              |

**NOTE**: This document contains side-by-side screenshots.

From the Confirmed Order Detail page, Tap REMOVE to delete the order.

Click YES on the Removal Confirmation.

Click OK. You will be returned back to the Start a New Order screen.

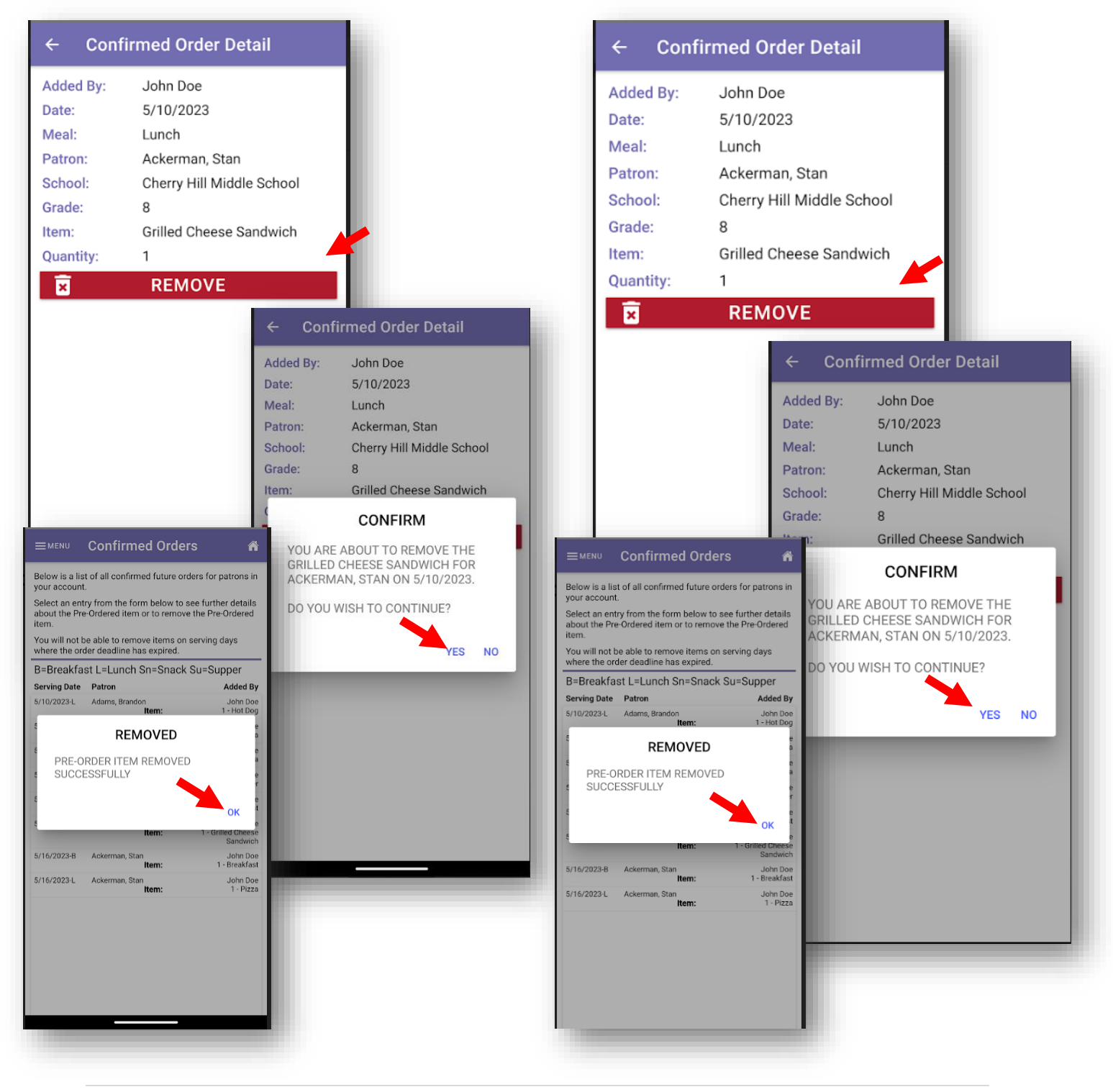

**NOTE**: This document contains side-by-side screenshots.

62 | Page

#### ORDER HISTORY

From this list, you have the ability to see details from orders that have been submitted and processed.

|       | Order Date |                         | Serving Date                                         |              |
|-------|------------|-------------------------|------------------------------------------------------|--------------|
| 83795 | 5/10/2023  | Patron:                 | (Mear)<br>5/16/2023<br>(Breakfast)<br>Ackerman, Stan |              |
| 83795 | 5/10/2023  | Total Price:            | \$0.00<br>5/16/2023 (Lunch)                          |              |
| 83705 | 5/10/2023  | Total Price:            | \$0.00<br>\$115/2023                                 |              |
| 00790 | 5/10/2025  | Patron:<br>Total Price: | (Breakfast)<br>Ackerman, Stan<br>\$0.00              |              |
| 83795 | 5/10/2023  | Patron:<br>Total Price: | 5/15/2023 (Lunch)<br>Ackerman, Stan                  |              |
| 83794 | 5/10/2023  | Patron:<br>Total Price: | 5/10/2023 (Lunch)<br>Adams, Jennifer                 |              |
| 83794 | 5/10/2023  | Patron:                 | 5/10/2023 (Lunch)<br>Kowitz, Wendy                   |              |
| 83794 | 5/10/2023  | Patron:                 | 5/10/2023 (Lunch)<br>Kowitz, Wendy                   |              |
| 83793 | 5/10/2023  | ← Orde                  | er History Detail                                    |              |
| 83793 | 5/10/2023  | Order ID:               | 83794                                                |              |
|       |            | Order Date:             | 5/10/2023                                            |              |
|       |            | Customer:               | John Doe                                             |              |
|       |            | Email:                  | swilcox.lunchtime<br>ail.com                         | esoftware@gm |
|       |            | B=Breakfast             | L=Lunch Sn=Snack St                                  | u=Supper     |
|       |            | Adams, Jennif           | er                                                   | Grade: 1     |
|       |            | 5/10/2023-L             | item<br>1 of Cheese<br>Lasagna                       | \$0.0        |
|       |            |                         | Total Purchases:                                     | \$0.0        |
|       |            | Kowitz, Wendy           | ,                                                    | Grade: 1     |
|       | _          | Serving Date            | Item                                                 | Tota         |
|       |            | 5/10/2023-L             | 1 of Pizza                                           | \$0.0        |
|       |            | 5/10/2023-L             | 1 of Water                                           | \$0.0        |
|       |            |                         |                                                      | 40.0         |

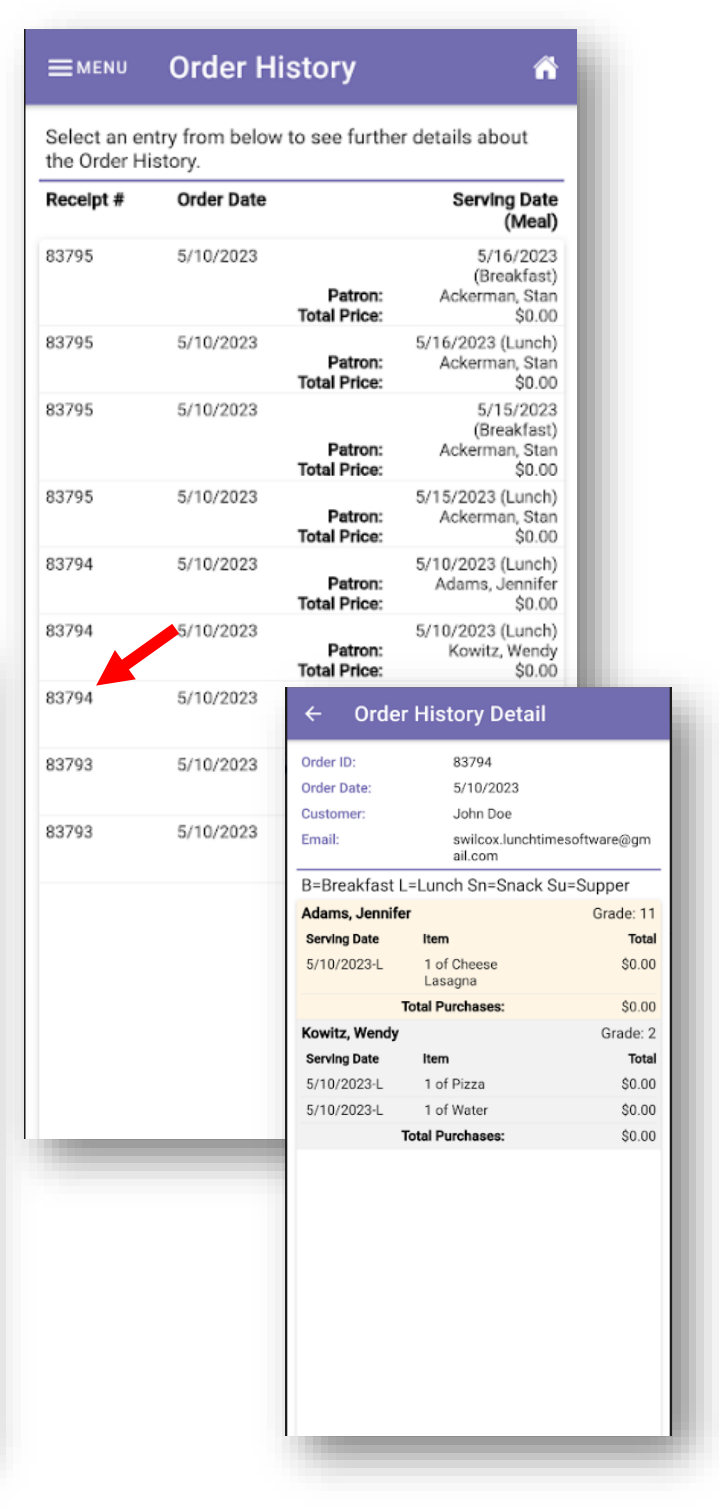

**63 |** Page

**NOTE**: This document contains side-by-side screenshots.

## PATRON ORDER HISTORY

To see order history details by patron, select a patron name from the dropdown list.

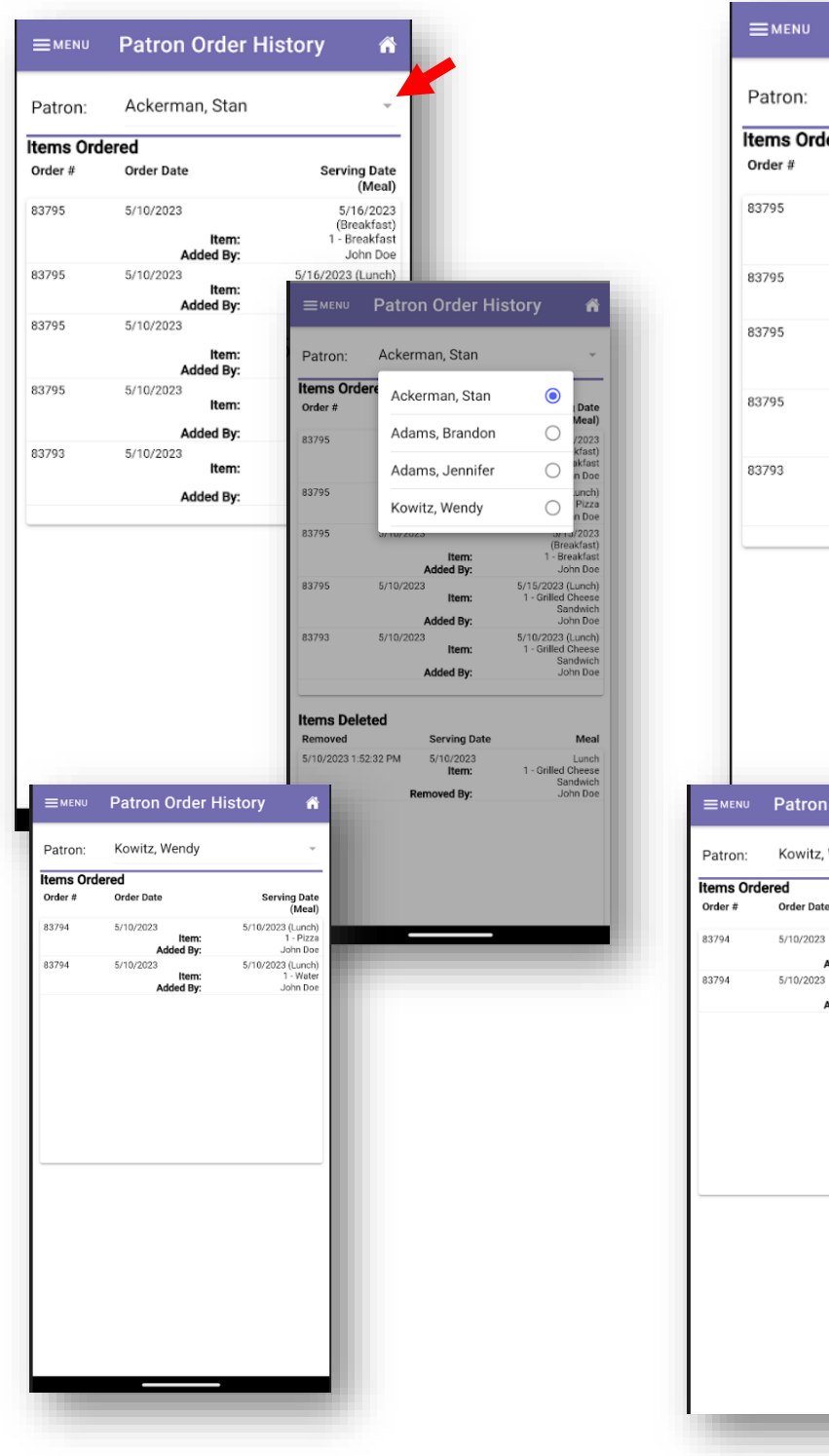

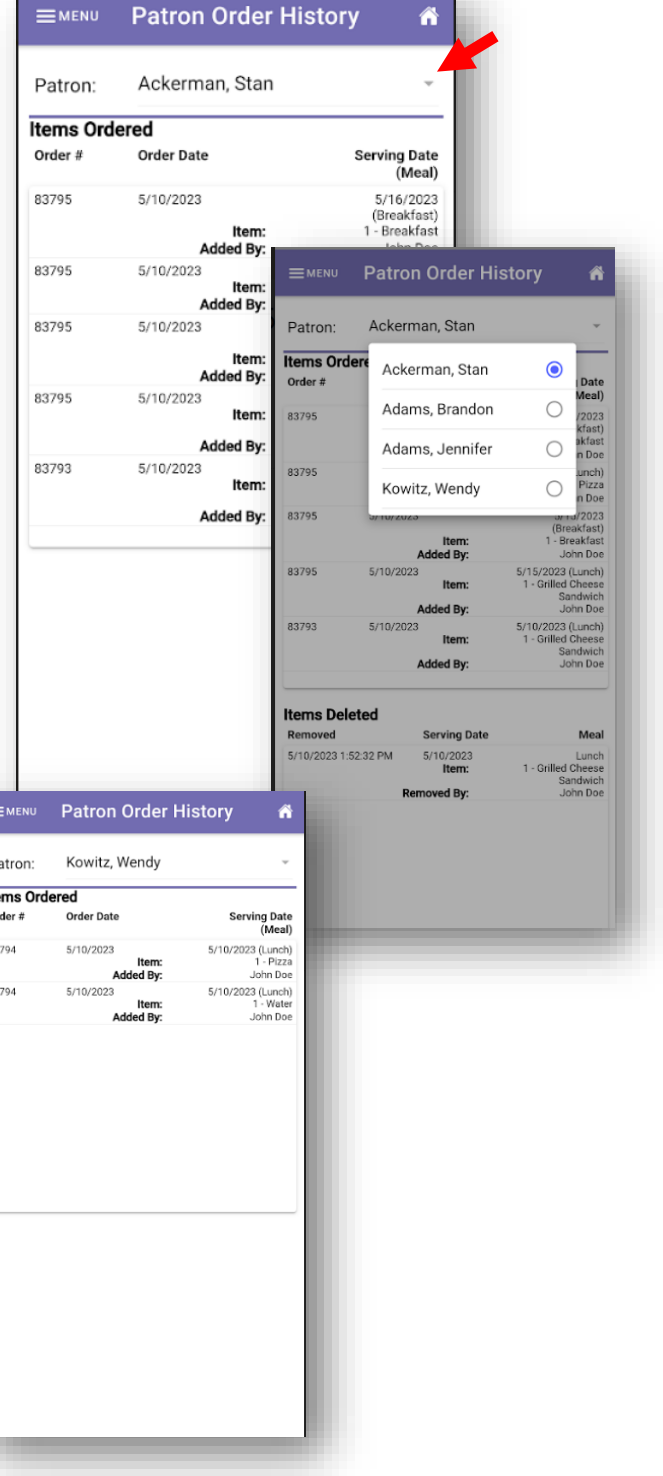

**NOTE**: This document contains side-by-side screenshots.

64 | Page

#### Exit Pre-Order

To exit out of Pre-Order, choose Exit Pre-Order from the MENU. You'll be directed to the Students Account page.

NOTE: You will be prompted if any pending pre-orders exist in your cart to confirm you still wish to exit the pre-order pages. Your pre-order cart will be cleared upon logging out.

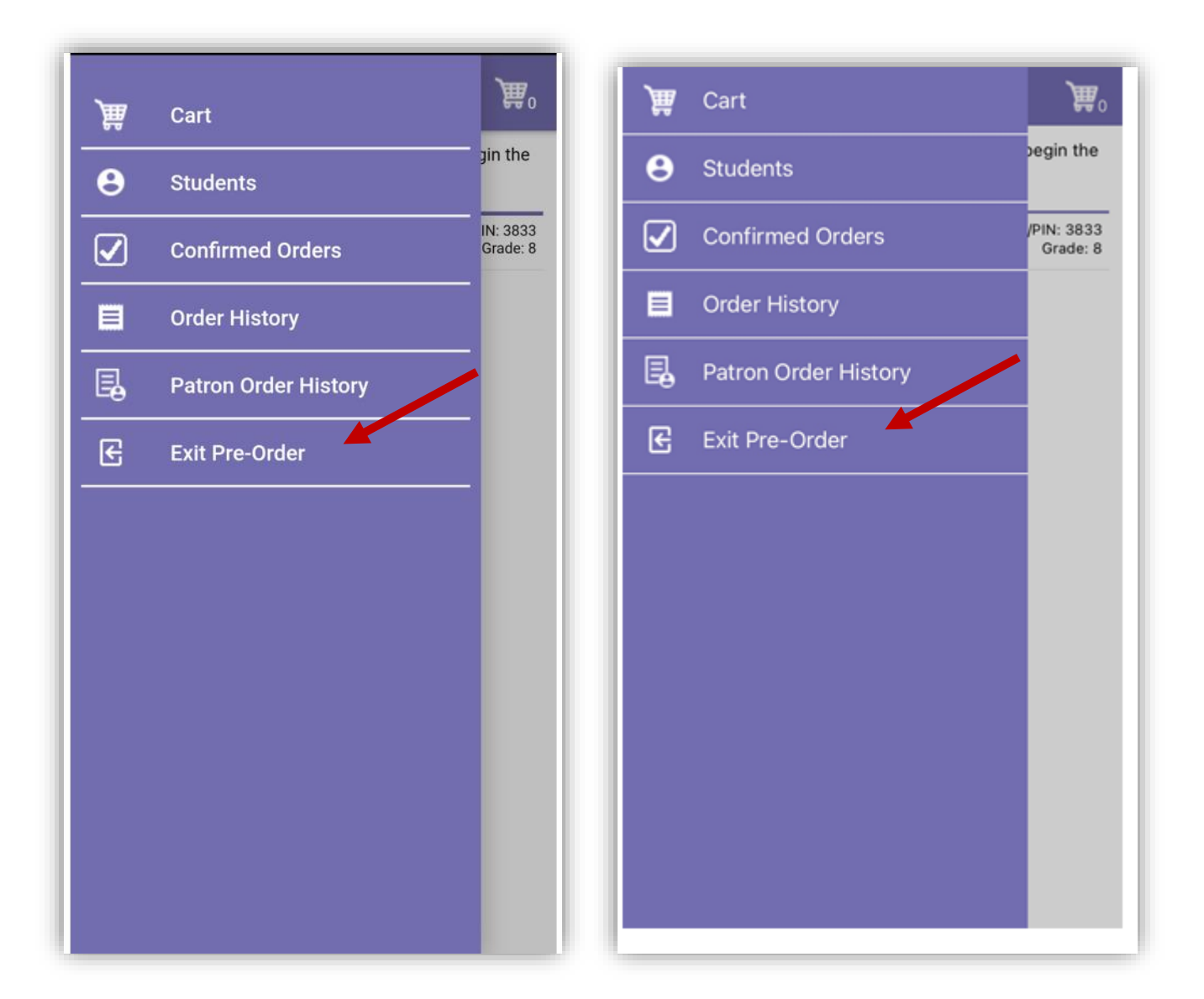

**NOTE**: This document contains side-by-side screenshots.

## Logout

When you are finished, choose Logout from the MENU. You will be redirected to the Login screen.

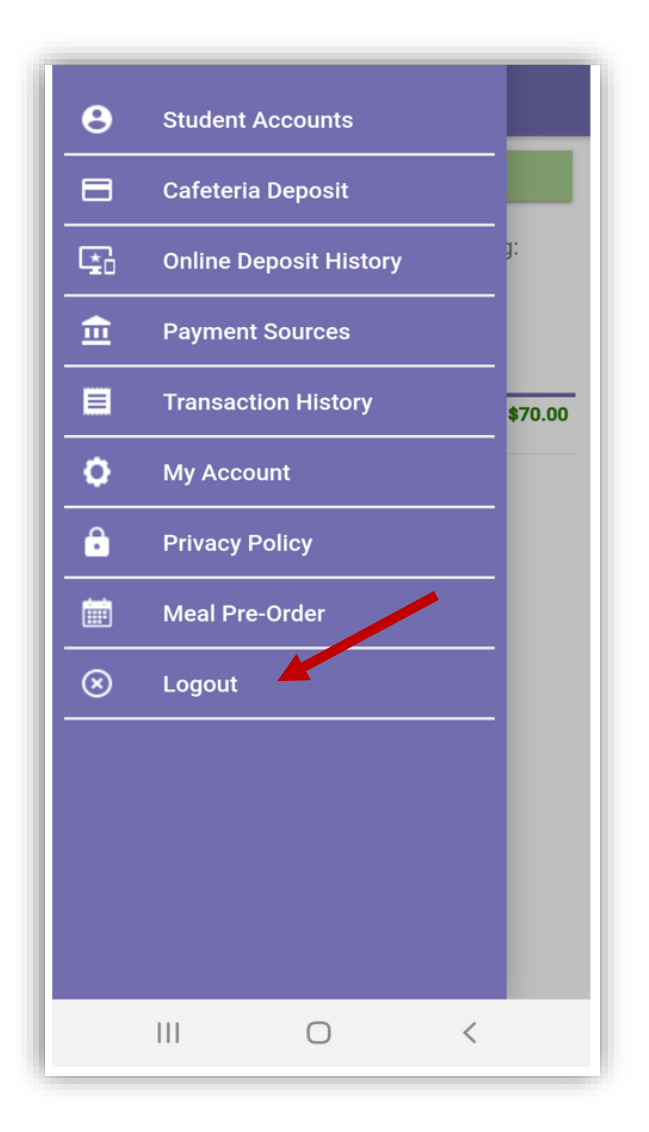

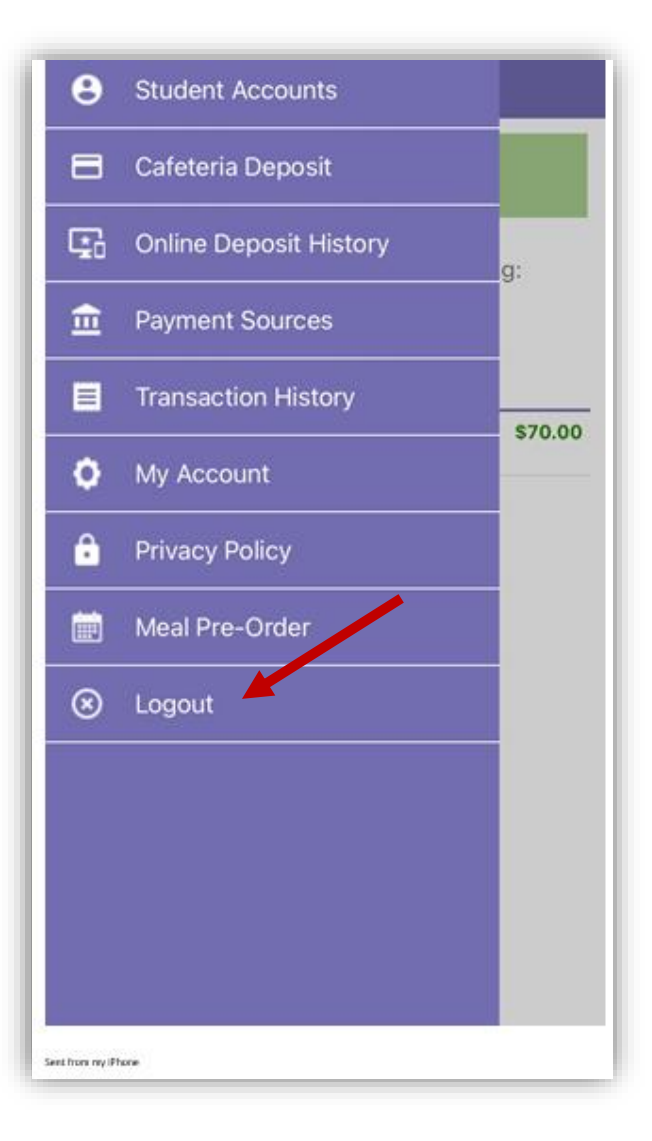

**NOTE**: This document contains side-by-side screenshots.